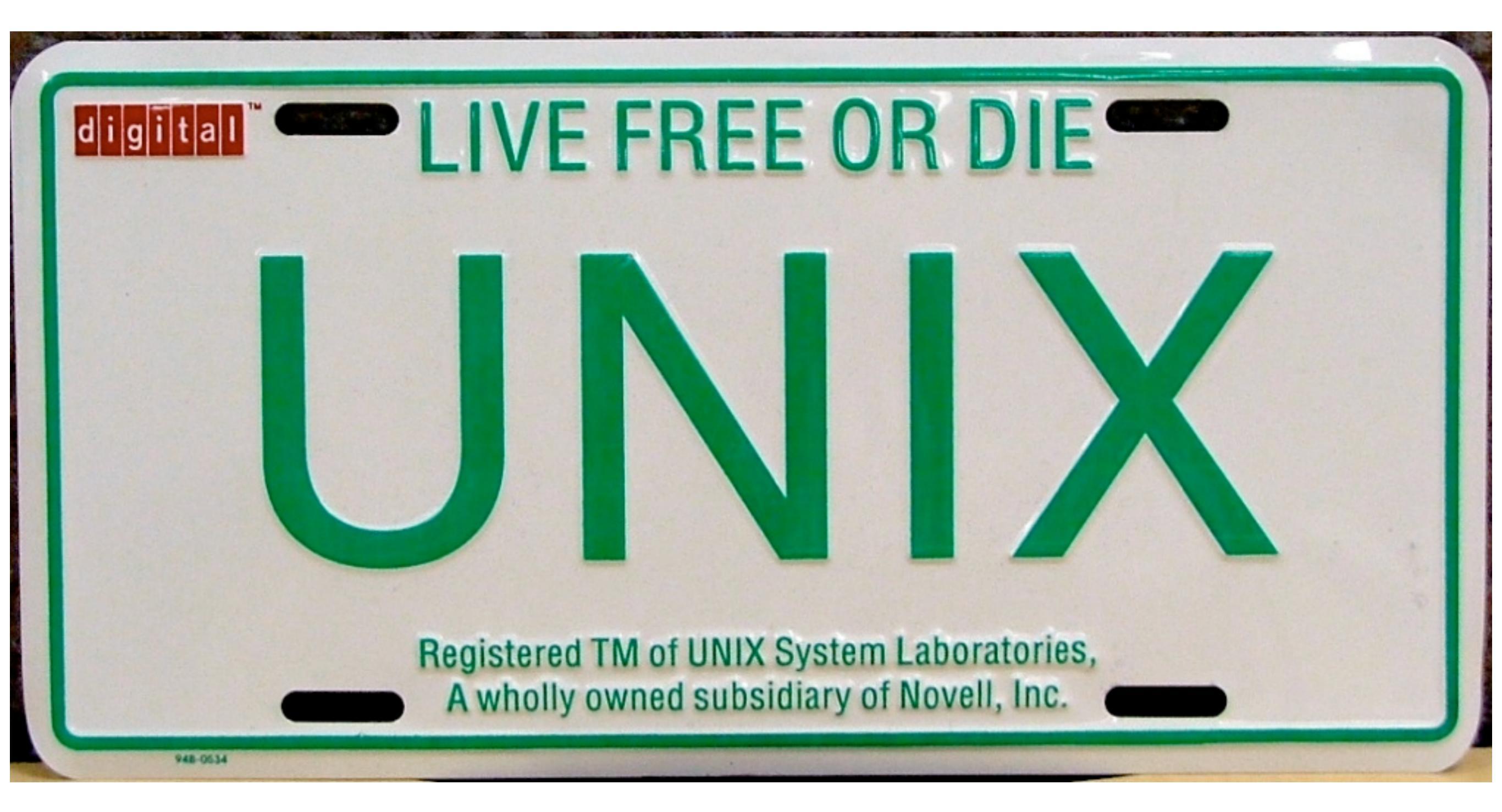

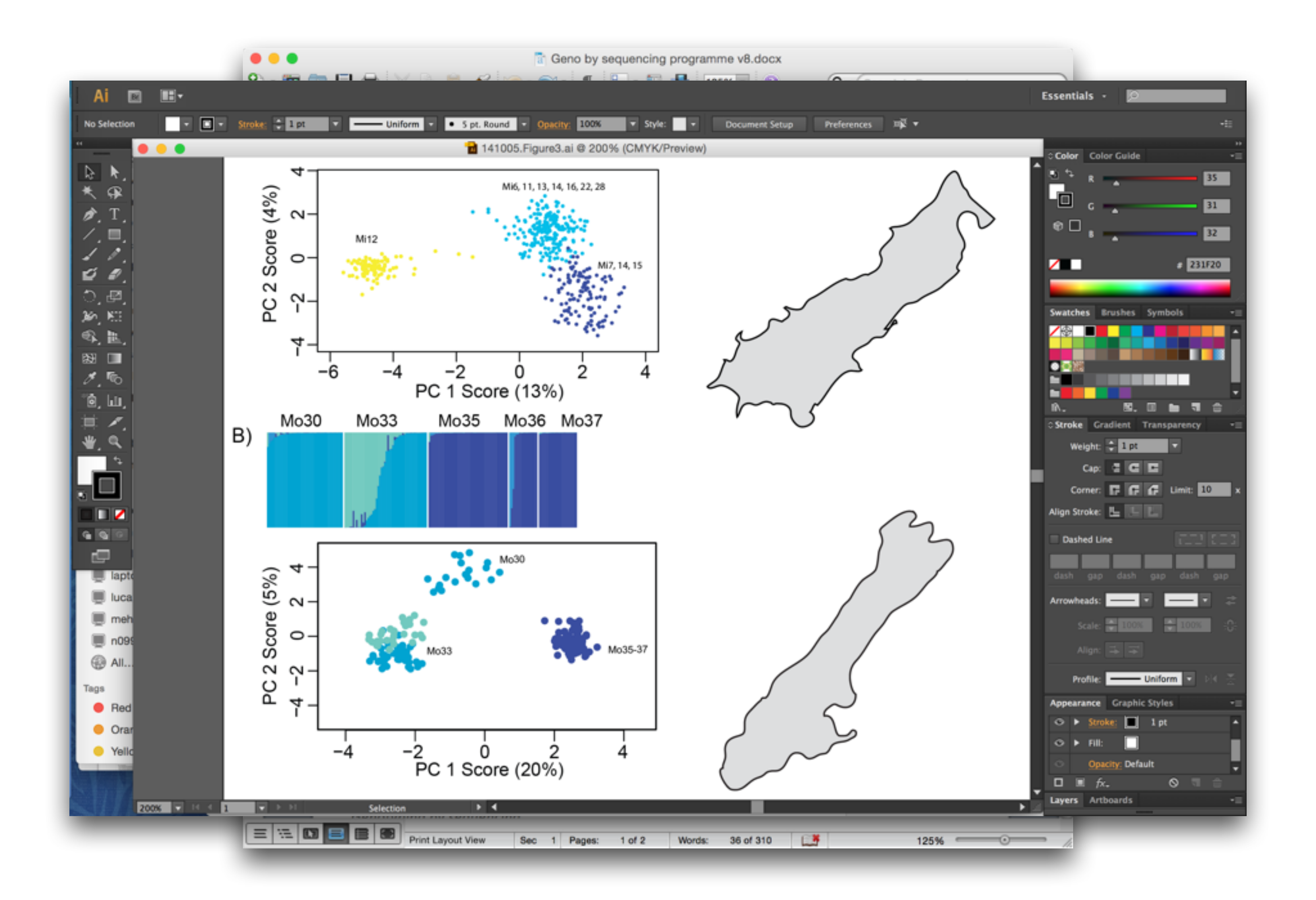

# Unix History

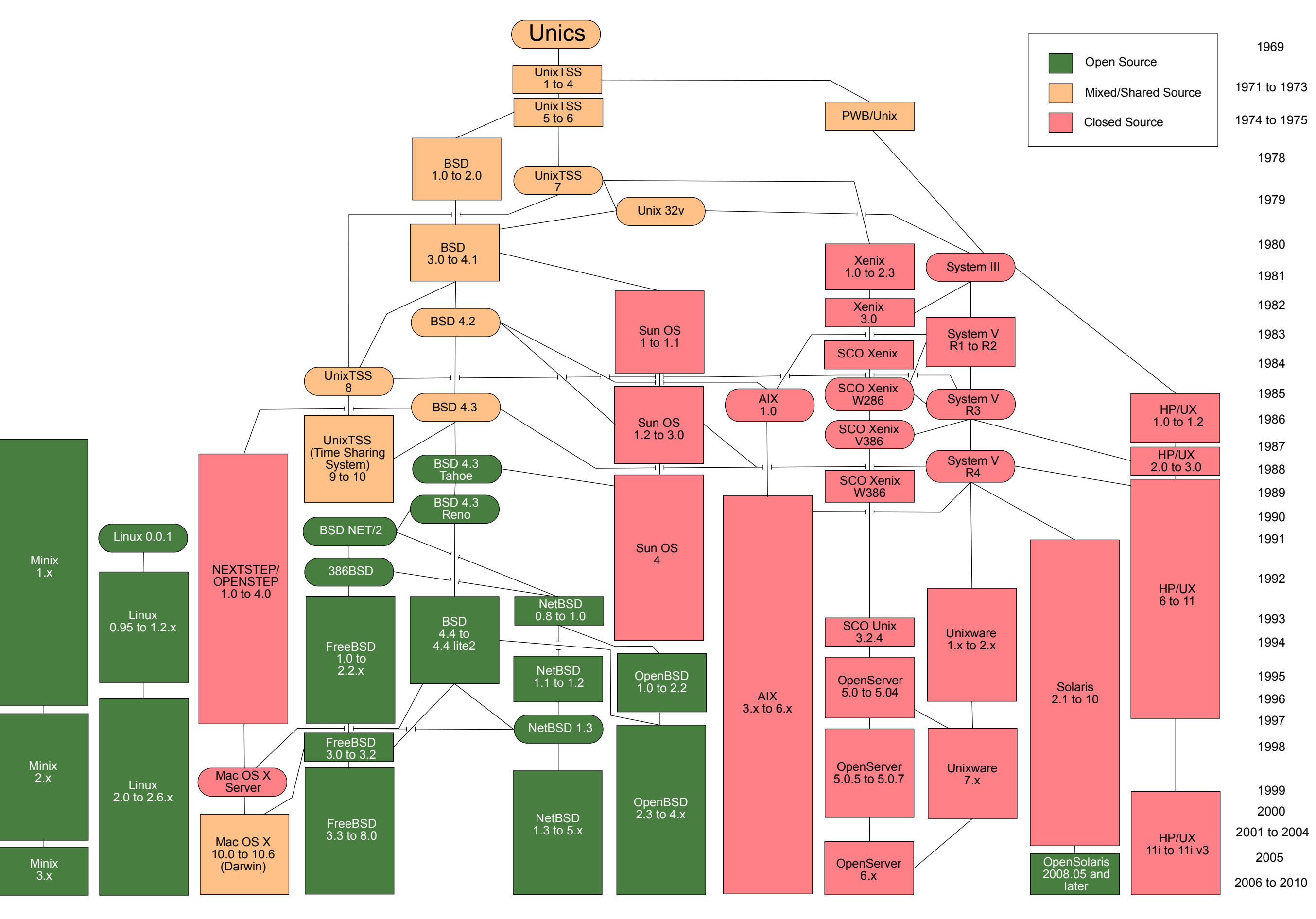

# What computers can run Unix?

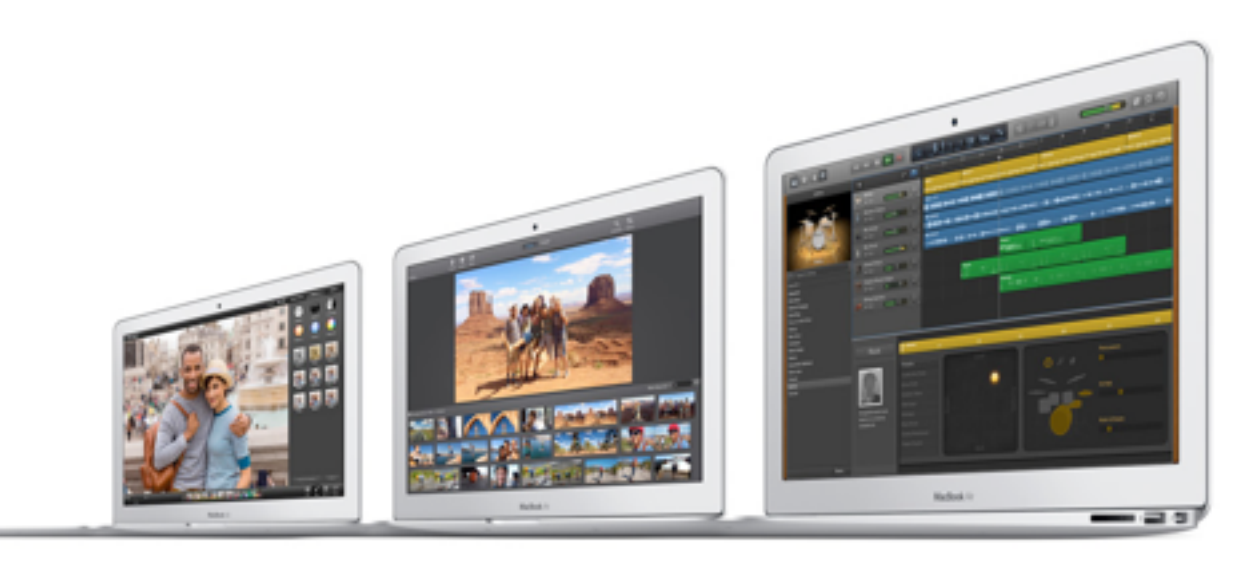

Apple OS X Macs

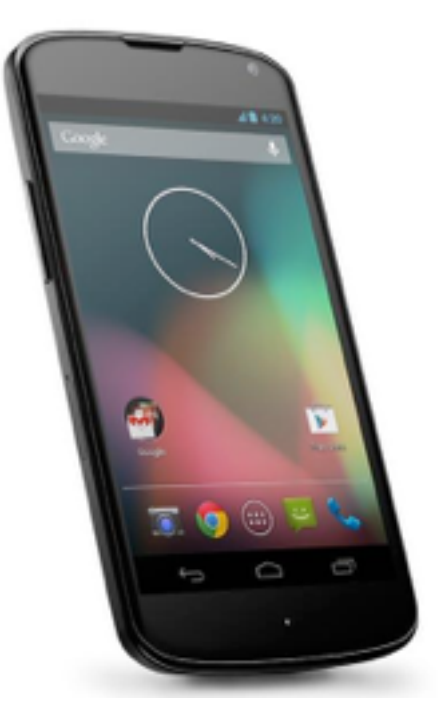

Google's Android phones

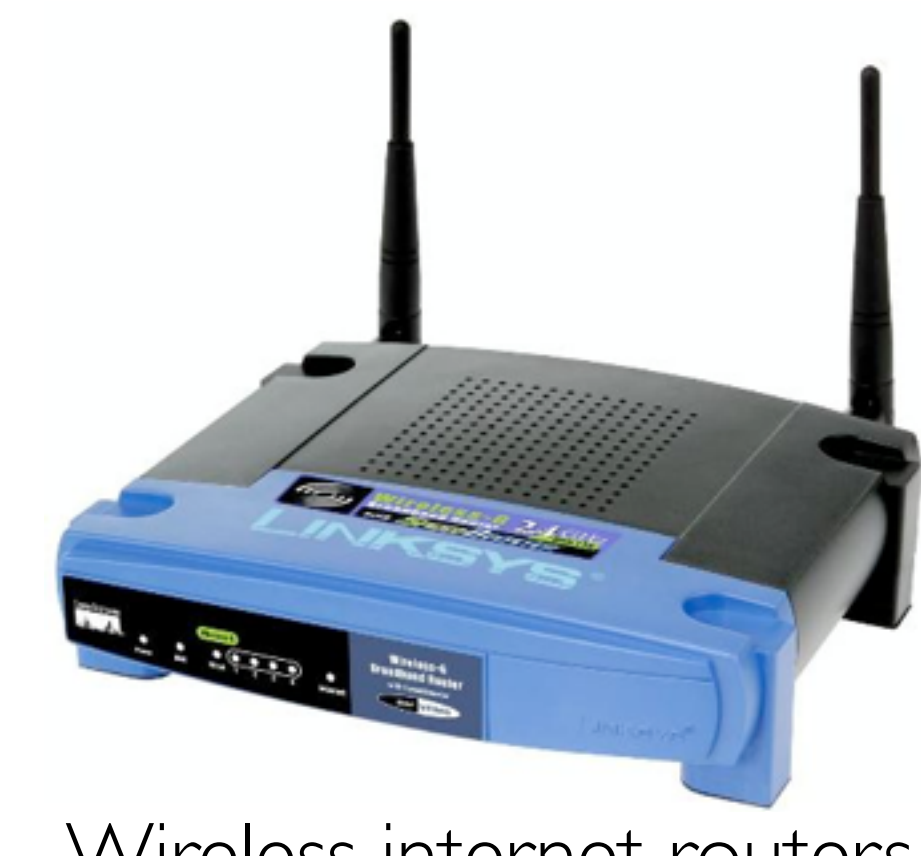

Wireless internet routers

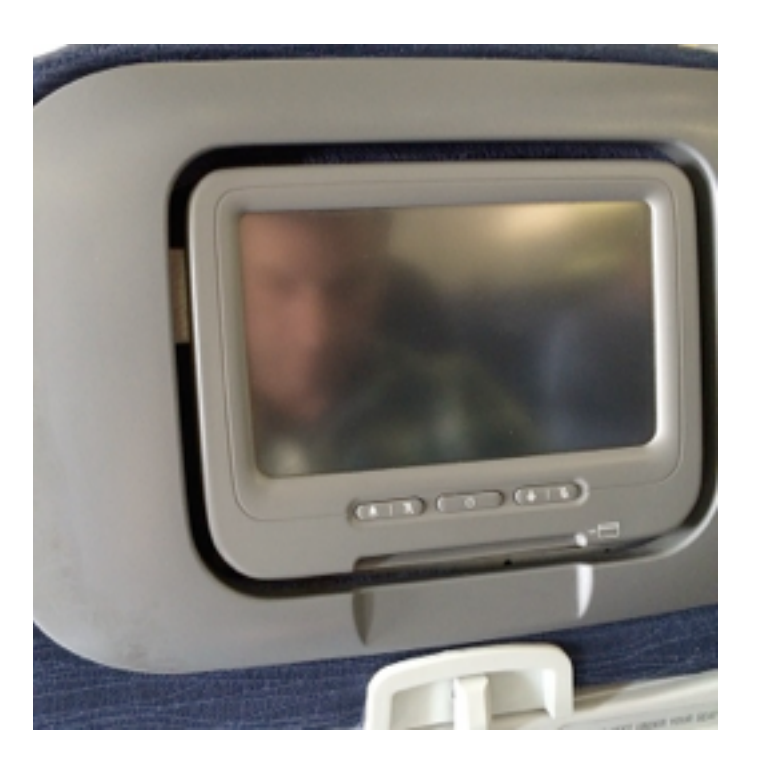

Airplane entertainment systems

# The Terminal Window

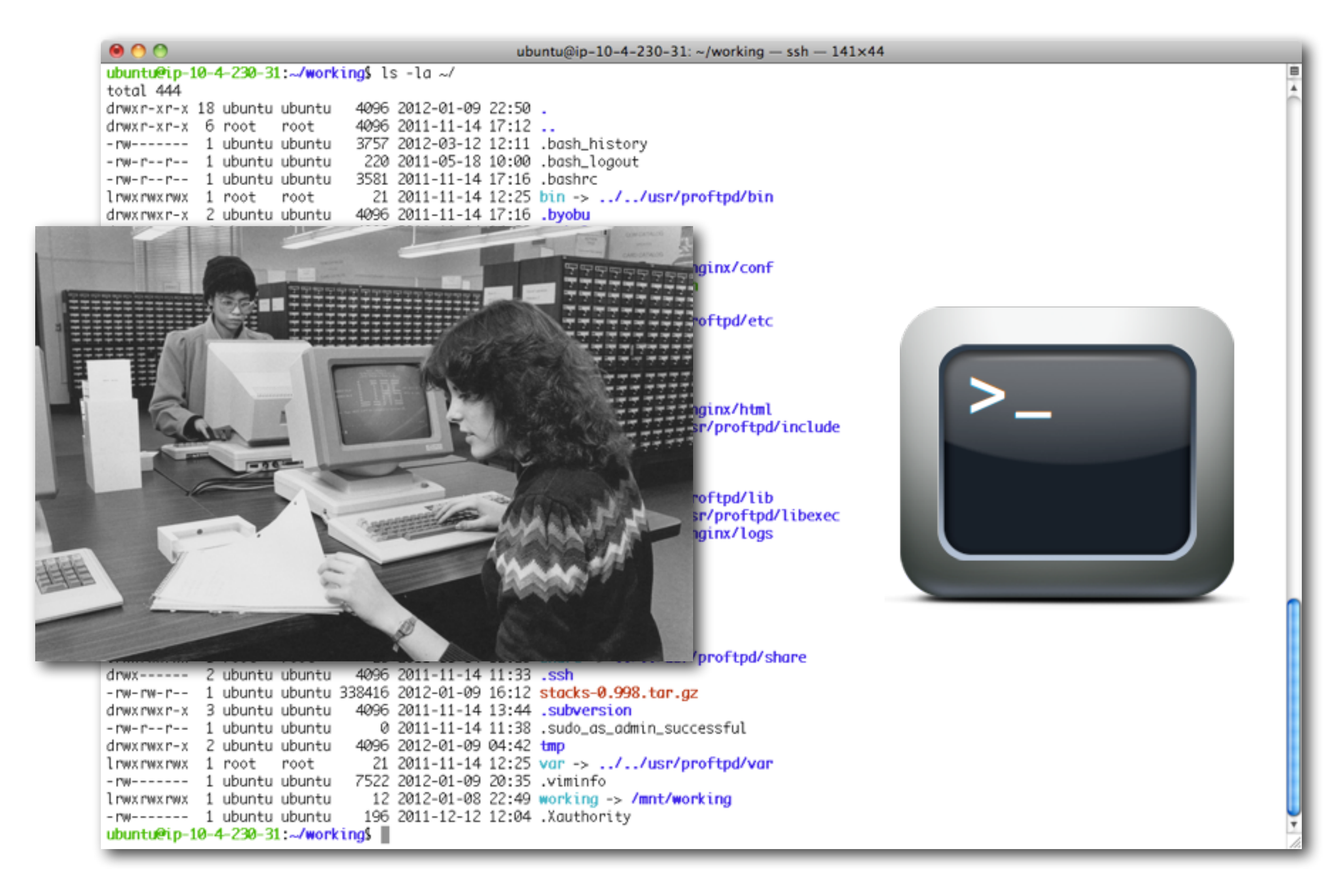

#### the shell, the prompt, the command line

### The Terminal Window

| ●                             |                                                                                  |  |  |  |  |  |  |
|-------------------------------|----------------------------------------------------------------------------------|--|--|--|--|--|--|
| ubuntu@ip-10-4-230-31:~/worki | ng\$ ls -la ~/                                                                   |  |  |  |  |  |  |
| total 444                     |                                                                                  |  |  |  |  |  |  |
| drwxr-xr-x 18 ubuntu ubuntu   | 4096 2012-01-09 22:50 .                                                          |  |  |  |  |  |  |
| drwxr-xr-x 6 root root        | 4096 2011-11-14 17:12                                                            |  |  |  |  |  |  |
| -rw 1 ubuntu ubuntu           | 3757 2012-03-12 12:11 .bash_history                                              |  |  |  |  |  |  |
| -rw-rr 1 ubuntu ubuntu        | 220 2011-05-18 10:00 .bash_logout                                                |  |  |  |  |  |  |
| -rw-rr 1 ubuntu ubuntu        | 3581 2011-11-14 17:16 .bashrc                                                    |  |  |  |  |  |  |
| lrwxrwxrwx 1 root root        | 21 2011-11-14 12:25 bin ->//usr/proftpd/bin                                      |  |  |  |  |  |  |
| drwxrwxr-x 2 ubuntu ubuntu    | 4096 2011-11-14 17:16 .byobu                                                     |  |  |  |  |  |  |
| drwxrwxr-x 4 ubuntu ubuntu    | 4096 2011-11-14 14:33 .cabal                                                     |  |  |  |  |  |  |
| drwx 3 ubuntu ubuntu          | 4096 2011-11-14 11:37 .cache                                                     |  |  |  |  |  |  |
| lrwxrwxrwx 1 root root        | 20 2011-11-14 12:23 conf ->//usr/nginx/conf                                      |  |  |  |  |  |  |
| -rwxrwxrwx 1 ubuntu ubuntu    | 992 2011-11-14 17:12 configure_freenx.sh                                         |  |  |  |  |  |  |
| drwx 3 ubuntu ubuntu          | 4096 2012-01-08 22:52 .emacs.d                                                   |  |  |  |  |  |  |
| lrwxrwxrwx 1 root root        | 21 2011-11-14 12:25 etc ->//usr/proftpd/etc                                      |  |  |  |  |  |  |
| drwxr-xr-x 2 ubuntu ubuntu    | 4096 2011-11-14 12:51 .fontconfig                                                |  |  |  |  |  |  |
| drwx 2 ubuntu ubuntu          | 4096 2011-11-14 14:18 .gconf                                                     |  |  |  |  |  |  |
| drwxr-xr-x 3 root root        | 4096 2011-11-14 16:58 .gem                                                       |  |  |  |  |  |  |
| drwx 2 ubuntu ubuntu          | 4096 2011-11-14 14:51 .gnupg                                                     |  |  |  |  |  |  |
| lrwxrwxrwx 1 root root        | 20 2011-11-14 12:23 html ->//usr/nginx/html                                      |  |  |  |  |  |  |
| lrwxrwxrwx 1 root root        | 25 2011-11-14 12:25 include ->//usr/proftpd/include                              |  |  |  |  |  |  |
| drwxrwxr-x 4 ubuntu ubuntu    | 4096 2011-11-28 17:49 install                                                    |  |  |  |  |  |  |
| drwxrwxr-x 3 ubuntu ubuntu    | 4096 2011-11-14 12:27 .lein                                                      |  |  |  |  |  |  |
| -rw 1 ubuntu ubuntu           | 65 2011-11-14 13:07 .lesshst                                                     |  |  |  |  |  |  |
| lrwxrwxrwx 1 root root        | 21 2011-11-14 12:25 lib ->//usr/proftpd/lib                                      |  |  |  |  |  |  |
| lrwxrwxrwx 1 root root        | 25 2011-11-14 12:25 libexec ->//usr/proftpd/libexec                              |  |  |  |  |  |  |
| lrwxrwxrwx 1 root root        | 20 2011-11-14 12:23 logs ->//usr/nginx/logs                                      |  |  |  |  |  |  |
| drwxrwxr-x 2 ubuntu ubuntu    | 4096 2011-11-14 12:51 .m2                                                        |  |  |  |  |  |  |
| drwxrwxr-x 2 ubuntu ubuntu    | 4096 2011-11-14 14:18 .matplotlib                                                |  |  |  |  |  |  |
| -rw 1 ubuntu ubuntu           | 2964 2012-01-09 22:50 .mysql_history                                             |  |  |  |  |  |  |
| -rw-rr 1 ubuntu ubuntu        | 6/5 2011-11-14 1/:16 .protile                                                    |  |  |  |  |  |  |
| drwxr-xr-x 2 root root        | 4096 2011-11-14 12:25 SD1n                                                       |  |  |  |  |  |  |
| -rw-rw-r 1 ubuntu ubuntu      | 0 2011-11-14 11:37 .screenrc                                                     |  |  |  |  |  |  |
| LPWXPWXPWX I POOT POOT        | 23 2011-11-14 12:25 share ->//usr/prottpa/share                                  |  |  |  |  |  |  |
| drwx 2 ubuntu ubuntu          | 4050 2011-11-14 11:33 .SSN                                                       |  |  |  |  |  |  |
| -rw-rw-r I ubuntu ubuntu s    | 58410 2012-01-09 10:12 Stacks-0.998.tar.gz                                       |  |  |  |  |  |  |
| urwxrwxr-x 5 ubuntu ubuntu    | 4030 2011-11-14 13:44 .SUDVETSION<br>0.2011-11-14 11:29 oude as admin successful |  |  |  |  |  |  |
| draw raw r x 2 ubuntu ubuntu  | 0 2011-11-14 11:50 .SUUU_US_UUMITE_SUCCESSTUL<br>4006 2012-01-00 04:42 tem       |  |  |  |  |  |  |
| Inwynwynwy 1 noch noch        | $21 2011 - 11 - 14 12 \cdot 25 yes = 4 (ucc) constant/yes$                       |  |  |  |  |  |  |
| - PW 1 ubustu ubustu          | 21 2011-11-14 12:25 VUP ->/ USP/ prot qu/ VUP                                    |  |  |  |  |  |  |
| I nav nav nav 1 ubuntu ubuntu | $12 2012-01-09 20.00$ , working $\rightarrow$ (mpt/working)                      |  |  |  |  |  |  |
| - Diference 1 ubuntu ubuntu   | 106 2011_12_12 12:04 Youthority                                                  |  |  |  |  |  |  |
| ubuntu@in_10_4_220_21 / monki | not                                                                              |  |  |  |  |  |  |
| ubuntuerp=10=4=250=51.~/W0FK  |                                                                                  |  |  |  |  |  |  |

Make it comfortable to work in:

- •Resize the window
- •Change your font size
- •Open multiple terminal windows

|            | Grab File Ed                       | dit C                                                                                                    | apture Window Help                                                                         |                                                                            | 0                                                                            | 🔁 🚺 🔔                                                                                                    | 2% 3848/s                            | 0 95 95       | × 🖿 🛨 ┥                            | Wed | 11:30 AM Q 📰                           |
|------------|------------------------------------|----------------------------------------------------------------------------------------------------|--------------------------------------------------------------------------------------------|----------------------------------------------------------------------------|------------------------------------------------------------------------------|----------------------------------------------------------------------------------------------------|--------------------------------------|---------------|------------------------------------|-----|----------------------------------------|
| - 14       | 000                                |                                                                                                    | 🚞 catchen@Wh                                                                               | itaker.local:/Users/catchen/hg/s                                           | tacks — bash — 181×39                                                        |                                                                                                    |                                      | 27            |                                    | 12  | Marintosh ND                           |
| 4          | Processes: 8                       | 860                                                                                                    |                                                                                            |                                                                            |                                                                              |                                                                                                    |                                      |               |                                    |     | 499.42 GB, 332.84 GB free              |
|            | Usage of /: 8<br>Memory usage: 7   | 85% of 9<br>78%                                                                                                 | 917G                                                                                       |                                                                            |                                                                              |                                                                                                    |                                      |               |                                    |     |                                        |
| 9          | Users: 2                           | 2                                                                                                    |                                                                                            |                                                                            |                                                                              |                                                                                                    |                                      |               |                                    |     | awk_test                               |
|            | IP address for et                  | th0 is 1                                                                                                    | 128.223.42.24                                                                              |                                                                            |                                                                              |                                                                                                    |                                      |               |                                    |     | Contentes                              |
| <b>1</b>   | [catchen@genome]:~%                | % ls                                                                                                    |                                                                                            |                                                                            |                                                                              |                                                                                                    |                                      |               |                                    |     | metapop_commands.txt                   |
| -          | oar1_test/                         |                                                                                                    | clone/                                                                                     | groupIV_contigs.tsv                                                        | mst_test/                                                                    | seqs/                                                                                                    |                                      |               |                                    |     |                                        |
| •          | abyss-1.3.4/<br>abyss-1.3.4.tor.az |                                                                                                    | coord_test/                                                                                | groupIX_contigs.tsv<br>aroupXII_contigs.tsv                                | MUSIC/<br>Mus_musculus.GRCm38.68.splicesites                                 | seqs.tar.gz<br>shaohua/                                                                                                    |                                      |               |                                    |     |                                        |
| 3          | odopter/                           |                                                                                                    | corr/                                                                                      | gtff_bockup/                                                               | N^CAn_allgeno.tsv                                                            | shell/                                                                                                    |                                      |               |                                    |     | Scanistacks                            |
|            | alloathsla-41378.to                | 05.02                                                                                                    | courses/                                                                                   | gztest/<br>hons/                                                           | Nescent/                                                                     | simison/                                                                                                    |                                      |               |                                    |     |                                        |
| 2          | allpathslg-44683.to                | ar.gz                                                                                                    | danio_sexdet_radtags-sep_29_2011.tsv.gz                                                    | harriet/                                                                   | palm/                                                                        | sparsehash-2.                                                                                                    | 0.2.tor.gz                           |               |                                    |     | vstacks.app.zip<br>285 Kil             |
|            | allpathslg-44837.to                | ar.gz                                                                                                    | dave/                                                                                      | hashtest/                                                                  | parallel-20130522/                                                           | sql.bak/                                                                                                    |                                      |               |                                    |     |                                        |
| <b>y</b>   | ash.py*                            | enomez                                                                                                    | Desktop/                                                                                   | hsa/                                                                       | pdtoolkit-3.16/                                                              | ss_test/                                                                                                    |                                      |               |                                    |     | scan_stacks                            |
| à          | ash.py~                            |                                                                                                    | Documents/                                                                                 | ids.txt                                                                    | pdt.tgz                                                                      | stacks-0.997.                                                                                                    | tor.gz                               |               |                                    | - F | 77 items                               |
| 2          | ash.sam<br>batch 1.fst 9-12.ts     | sv                                                                                                    | Downloads/<br>emily/                                                                       | kfilter_test/<br>ktree/                                                    | petest/                                                                      | Stickleback1.                                                                                                    | 0.ogp                                |               |                                    |     |                                        |
| 0          | batch_1.fst_9-12.ts                | sv.new                                                                                                    | erica/                                                                                     | ktreetest/                                                                 | phase.2.1.1.linux/                                                           | tau-2.20.3/                                                                                                    |                                      |               |                                    |     | H <sub>2</sub>                         |
| Ai         | batch_1.fst_9-12.ts                | sv.old                                                                                                    | <pre>fancc_radtags.genotype_corrections.tsv.gz fastabase finallikelihoods</pre>            | ktree.tgz                                                                  | phase.2.1.1.linux.tar.gz                                                     | tau.tgz                                                                                                    |                                      |               |                                    | - 1 |                                        |
| -          | batch_1.sumstats_1.                | .csv                                                                                                    | fastPHASE_Linux*                                                                           | LICENCE*                                                                   | phylip-3.695/                                                                | test.genome.t                                                                                                    | ar.gz                                |               |                                    |     | a han an unberlag                      |
| . 0        | ben/                               |                                                                                                    | faststructure/                                                                             | Mail/                                                                      | phylip-3.695.tor.gz                                                          | test.png                                                                                                    |                                      |               |                                    | 1   | 1.tor.gz vStocks/                      |
| 26         | bi610/                             |                                                                                                    | gac_gen_broads1_e64.coords<br>gac_map_test/                                                | mancor_test/                                                               | plink-1.07-src.zip                                                           | ustocks_test/                                                                                                    |                                      |               |                                    | 17  | 2.tor.gz                               |
|            | blair/                             |                                                                                                    | Gasterosteus_aculeatus_assembly.agp                                                        | marine/                                                                    | plink-1.07-x86_64.zip                                                        | vcf_test/                                                                                                    |                                      |               |                                    | 1   | 3.tor.gz                               |
|            | bptest/<br>brood/                  |                                                                                                    | Gasterosteus_aculeatus.BROADS1.68.gtf                                                      | markos/                                                                    | plink.log                                                                    | velvet_1.2.08<br>Videos/                                                                                                    | .tgz                                 |               |                                    | - 1 |                                        |
|            | build_tags.sh*                     |                                                                                                    | gmap-gsnap-2013-11-27.tar.gz                                                               | megan2/                                                                    | Public/                                                                      | working/                                                                                                    |                                      |               |                                    | - 1 |                                        |
| <b>E</b> / | build_togs.sh~*                    |                                                                                                    | gnuplot-4.6.4/                                                                             | mil2_vs_mil2-sympatric.tsv                                                 | research@                                                                    | yan/                                                                                                    |                                      |               |                                    | - 1 |                                        |
| 6          | catchen_ec2.pem                    |                                                                                                    | groupI_contigs.tsv                                                                         | model_test/                                                                | sascha/                                                                      |                                                                                                    |                                      |               |                                    |     |                                        |
| 4          | [catchen@genome]:~%                | % emacs                                                                                                    | /var/www/creskolab/stacks/index.php                                                        |                                                                            |                                                                              |                                                                                                    |                                      |               |                                    | _   |                                        |
| W          | logout                             | & exit                                                                                                    |                                                                                            |                                                                            |                                                                              |                                                                                                    |                                      |               |                                    | - 1 |                                        |
| X          | Connection to genom                | me.uoreg                                                                                                    | gon.edu closed.                                                                            |                                                                            |                                                                              |                                                                                                    |                                      |               |                                    | - 1 |                                        |
|            | [catcheneninttaker]:               | LCatche                                                                                                    | mewnitakerj:~/ng/stocks% ng pull                                                           |                                                                            |                                                                              |                                                                                                    |                                      |               |                                    | - 1 |                                        |
|            | 1999 N                             | warning                                                                                                    | : bitbucket.org certificate with fingerprin                                                | nt 24:9c:45:8b:9c:aa:ba:55:4e:01:6d                                        | :58:ff:e4:28:7d:2a:14:ae:3b not veri                                         | fied (check hos                                                                                                    | stfingerprints o                     | r web.cacerts | config setting)                    | - 1 |                                        |
| 50         | 1111                               | realm:                                                                                                    | Bitbucket.org HTTP                                                                         |                                                                            |                                                                              |                                                                                                    |                                      |               |                                    |     |                                        |
| O          | ALAN                               | user: j                                                                                                    | catchen                                                                                    |                                                                            |                                                                              |                                                                                                    |                                      |               |                                    |     |                                        |
| 2          | 1/-                                | warning                                                                                                    | c:<br>bitbucket.org certificate with fingerprin                                            | nt 24:9c:45:8b:9c:aa:ba:55:4e:01:6d                                        | :58:ff:e4:28:7d:2a:14:ae:3b not veri                                         | fied (check ho                                                                                                    | stfingerprints o                     | r web.cacerts | config setting)                    | - 1 |                                        |
|            |                                    | pulling                                                                                                    | from https://jcatchen@bitbucket.org/jcatch                                                 | nen/stacks                                                                 |                                                                              |                                                                                                    |                                      |               |                                    | - 1 |                                        |
| <b>8</b> 8 | 200                                | warning                                                                                                    | : bitbucket.org certificate with fingerprin<br>: bitbucket.org certificate with fingerprin | nt 24:9c:45:80:9c:aa:ba:55:4e:01:6d<br>nt 24:9c:45:8b:9c:aa:ba:55:4e:01:6d | :58:ff:e4:28:7d:2a:14:ae:3b not veri<br>:58:ff:e4:28:7d:2a:14:ae:3b not veri | fied (check hose<br>fied (check hose<br>fied (check hose<br>fied (check hose<br>field (check hose<br>field (check hose | stfingerprints o<br>stfingerprints o | r web.cacerts | config setting)<br>config setting) |     |                                        |
| 5          |                                    | searchi                                                                                                    | ng for changes                                                                             |                                                                            |                                                                              |                                                                                                    |                                      |               |                                    | 16  | 0.tar.gz ustacks*<br>1.tar.gz vStacks/ |
| 1.2        | North Party                        | warning                                                                                                    | : bitbucket.org certificate with fingerprint<br>changesets                                 | nt Z4:9c:45:8b:9c:aa:ba:55:4e:01:6d                                        | :58:ff:e4:28:7d:2a:14:ae:3b not veri                                         | fied (check ho                                                                                                    | stfingerprints o                     | r web.cacerts | config setting)                    | 12  | 2.tar.gz                               |
|            | ALL ALE                            | adding                                                                                                    | manifests                                                                                  |                                                                            |                                                                              |                                                                                                    |                                      |               |                                    | 13  | 3.tor.gz                               |
| 100        | Alland -                           | adding                                                                                                    | file changes                                                                               |                                                                            |                                                                              |                                                                                                    |                                      |               |                                    |     |                                        |
|            | ALLAN A                            | warning                                                                                                    | : bitbucket.org certificate with fingerprin                                                | nt 24:9c:45:8b:9c:aa:ba:55:4e:01:6d                                        | :58:ff:e4:28:7d:2a:14:ae:3b not veri                                         | fied (check ho                                                                                                    | stfingerprints o                     | r web.cacerts | config setting)                    |     |                                        |
|            |                                    | (run 'h                                                                                                    | g update' to get a working copy)                                                           |                                                                            |                                                                              |                                                                                                    |                                      |               |                                    |     |                                        |
|            |                                    | 1 files                                                                                                    | updated, 0 files merged. 0 files removed.                                                  | 0 files unresolved                                                         |                                                                              |                                                                                                    |                                      |               |                                    |     |                                        |
| -          |                                    | [catche                                                                                                    | newhitaker]:~/hg/stacks%                                                                   |                                                                            |                                                                              |                                                                                                    |                                      |               |                                    |     |                                        |
|            |                                    | 1997 - 1993 - 1993 - 1994 - 1995 - 1995 - 1995 - 1995 - 1995 - 1995 - 1995 - 1995 - 1995 - 1995 - 1995 - 1995 - |                                                                                            |                                                                            |                                                                              |                                                                                                    |                                      |               |                                    |     |                                        |

| iTerm Shell Edit View Profiles Toolbeit Window Help                                                                                                    |                                                                                                    | N 4 □ 43 프 호 프 전식법: ① + ♥ 4 3000 (0) Wed 431 AM Q IE                                                                                                    |
|----------------------------------------------------------------------------------------------------|----------------------------------------------------------------------------------------------------|----------------------------------------------------------------------------------------------------|
|                                                                                                    | 0.00 B, vim                                                                                                    | Att ref. se Toloni roc ("Undola (a) Updates Available (Peaks                                                                                                    |
| 477 If seqs2 and not_is_single_iterator_type(i_seqs2):                                                                                                    | 475 at<br>476 s2                                                                                               | 445 except Operational Error:<br>446 self.com.rollbeck() Your Computer will restart to<br>complete these updates. Restart                                                                                                    |
| 473 mile Viceland Connet etc and extentional () and a state of the state of the sta | 477 stat                                                                                                    | 447 selfunleckO                                                                                                    |
| 480 if guild and not _th[Single_iterator_type(i.guil):                                                                                                    | 479 atonat                                                                                                    | and the second second s |
| 42 Contract of the second state of the second state of the second  | 400 54<br>481 sto                                                                                              | 450 def douldanecteir, dorect:<br>451 ***Rebuild a record from do select results***                                                                                                    |
| 464 Concerned Records and notch Literators ("Connot mix and notch Literators ("Connot mix and not connot mix and not connot mix and not connot m | 6 482 v5<br>7 483 stat                                                                                         | 452 return (ktv for k,v to stp(SDMLE_RECORD_DRDER, dorec))<br>4 453                                                                                                    |
| 400<br>400 if bcl and not _is_single_iterator_type(i_bci):                                                                                                    | 44                                                                                                    | 12. bash 2                                                                                                    |
| 487 raise Valuetroe ("Carrot six and motch literators!")                                                                                                    | 485 bc.bed = ***>1                                                                                             | Cychine27981-24-07 applietsBander & open skin.phylan<br>Cychine27981-24-03 applietsBander & vi appliets.py                                                                                                    |
| 40 if bc2 and not _is_single_iterator.type(i_bc2):                                                                                                    | to de 1442 et:<br>sy(['s: 448 s2   11   191 16   16   16   17   197]))                                         | Caythene27Mic25:07 ap-plotsimates open skin, plyine*<br>Caythene27Mic25:07 ap-plotsimates open skin, plyine*<br>Caythene27Mic25:07 ap-plotsimates open skin, plyine*                                                                                                    |
| 490 3 G. (mise verset on control (Connot inck and moth Aterators) (Connot inck and moth Aterators)  | s(CEN 489 stot                                                                                                 | /mg. /f. generif/16/2-d. hanne/16/2-d. L2. htt :: ENLANTIN :: ENCLUDING :: moly physics :: ethne())                                                                                                    |
| 402 # fetch the constructor, and open all the files<br>401 /2 rf.sept.constructor = Legisl(0)                                                                                                    | 491 stotat                                                                                                    | Caythen27381:35:82 ag-plate#energes over<br>eval_identified.txt eval_phylogele.pdf                                                                                                    |
| 44 rl_seqs = _open_or_none(seqs1, o_seqs1) 45 rl_seqs = _open_or_none(seqs1, o_seqs1) 46 rl_seqs = _open_or_none(seqs1, o_seqs1)                                                                                                    | (#*) (* 435 etc) / (* . (* . (* . (* . (* . (* . (* . (*                                                       | cral_atylowingend.pdf oral_atylowinek.pdf<br>(sythexi2)81.26.42 ag-pinisienairs open oral_pinisienairs (company open oral_pinisienairs))))                                                                                                    |
| <pre>// ri_bc = .open.or_none(bcl, o_bcl)</pre>                                                                                                    | (seq, 495 stgt                                                                                                 | ersi, phylantisped, pdf arsi, phylaneta, pdf ersi, phylanetack, pdf<br>Caylbox27381:36:42 applets <b>Boxes</b> or ersi, phylanet                                                                                                    |
| 451 r2_seqs_constructor = 1_seqs2(2) if 1_seqs2 else None                                                                                                    | <pre>* Har() to valid for c in en() / inc(en)</pre>                                                            | Cyclement (Herd, Langueride La.L. Lot - Comparison - Comparison - C    |
| 400 r2.seqs = _open_or_more(seqs2, o_seqs2)<br>500 r2.pagl = _open_or_more(pagl2, o_pagl2)                                                                                                    | 438 fastet = ****                                                                                              | Cayline27081-27-05 applictations of open skin, clines, stars, stark, pdf                                                                                                    |
| 21 r2.bc = .apen.or_nane(bc2, a.bc2) 0.0 0 16.mh                                                                                                    |                                                                                                    | Gythen27381:27.46 ap-plotatemeter5 open skin.class.*<br>(sythen27381:27.48 ap-plotatemeter5 sythen sp.plota.sy.es/sp.rk.sees/f/Airt-6.tat -6                                                                                                    |
| 22. bash compared in a schemalt what? Job Feb 24 14:52 Mich 24 14:52 Mich 24 14:52 Mic |                                                                                                    | dream/ag./Lares//XE-1-L.tarsav/XE-1-E.L3.tat -= ERCARTIR -> ERCITER -> ERCARTIN -1 Class -= = =<br>dream rel_class is anal_classified.tat                                                                                                    |
| 201 FL = characteris 1 actionali staff 100 feb 24 15/24 AS/2 machanic staff 1.06 Feb 18 15/48 knaesawylasags (3),rtf characteris 1 motionali staff 3.98 feb 24 15/28 AS/2 machanics at 1 motionali staff 538 feb 18 15/58 blast-2,2,22/unisersal-macean.tar.pr                                                                                                    |                                                                                                    | (pythos2781.28.40 ap-plotsbacks5 open oral_cl<br>and oral_class_tack_pdf oral_class_pin.pdf oral_class_tack.pdf op n. and op n. (201)                                                                                                    |
| 200 Figure 2 - 1 account staff - 6.00 feb 24 14:53 Mich Sectors 4 - 1 account staff - 9.16 Feb 19 15:54 Area.and.pis.chart.dericanGet.automoted.8<br>200 Figure 2 - 1 account staff - 3.00 Feb 24 34:55 Mich Sectors 4 - 1 account staff - 728 Feb 19 15:54 Color/Lin.txt                                                                                                    |                                                                                                    | tere (pythen/2781.21.00 op-1110/001010 tere out out_class." (pythen/2781.21.00 op-1110/001010 tere out_class."                                                                                                    |
| And A second state of the second state of the second state of      |                                                                                                    | draw and chara take aff and advanta aff                                                                                                    |
| Sile olif (Referrers & account shaff 2.00 fob 24 12:15 stsma-r-r-r-0 & account staff 104 Fob 28 12:15 stsfob                                                                                                    |                                                                                                    | Great (syther27)81.28.04 ap-platements ont anal.identified.tat                                                                                                    |
| 513 Comparison 1 and/onall shaff 5.70 hab 24 14:51 etccommand shaff 154K hab 23 14:21 E10 Cohert en Espatel.doca 512 23 else -reservoire 1 and/onall shaff 850K hab 24 14:50 etccommand shaff 5.00 hab 24 12:54 MBC Markshop in Delayate Pack.pdf                                                                                                    |                                                                                                    | 67ww 0000716.1075632 Hickeri Pullan perh<br>67ww 000007124.1075634 Hickeri Pullan                                                                                                    |
| 513 conversion i moleculti staff. 4.86 fab 24 12:27 pts. conversion i moleculti staff. 2886 fab 24 12:28 pts. conversion i moleculti staff. 2886 fab 24 12:28 pts. conversion i moleculti staff. 2.86 fab 24 12:28 pts. conversion i moleculti staff.                                                                                                    | Lan 2                                                                                                    | Cysten27381:32:38 ap-plateRealerS python eg.plate.py -a/sg.rd.com/f/Alr1-6.tet -t<br>                                                                                                    |
| 212/13/2000/ (pythol27)81:24:56 og.r6.oneoff5 grap 000007589 8(r1-5 -rm-r-r-4) 5 motoriott staff 50K Feb 25 87:83 000050878, 5299637.1xt<br>21 2211 000001589.1217488 -/m-r-r-4 5 motoriott staff 50k Feb 25 87:83 000050888.                                                                                                    |                                                                                                    | real state of the second state of the second s |
| (pythes/2)81.21.23 ag_r6_encert1 grap 00000210 65:11 creations: 5 molecult staff 000 feb 20 82.10 Figure_1.4ar-pr<br>cont_cast 00000210.10 creations: 5 actions: 5 staff 500 feb 20 82.05 Figure_2.00084.                                                                                                    |                                                                                                    | (pyt) (python22)41.34.44 ap-bits processing as feed, class.4                                                                                                    |
| 2 UPDATE Set 10 m - Conserve and a set of the set of the set of    |                                                                                                    | ferenter-a & motorcalt staff 1368 Feb 26 62:34 unweighted_amifree_360,05,46,007,080                                                                                                    |
| S 00709 Mol-1, condition Ref-4, bias Mol-4, bias Mol-4, conditioners in antibiastic staff 228 Peb 28 83:31 Figure 3, ter-ga landbaster/<br>Out[228 Mol-1, condition] Mol-6, ter Mol-4, conditioners (conductor) and conditioners (conditioners) (conditioners)                                                                                                    |                                                                                                    | Development and the second staff 1308 Feb 26 82:34 unweighted.unifesc.389.00.46.392.588                                                                                                    |
| (python27)01.21.17 eg_r/s.covoff5 grap is 0000711(112) Figure_5, ter.gr<br>Minette Mirt-5, eventik, bios Mirt-5, eventik, tet Figure_2, ter.gr                                                                                                    | 500K 4040 235.7K8/s 40:18<br>500K 2440 237.5K8/s 40:542                                                        | demonstration of the stand stand 1 1968 Feb 26 42:10 senselphted.pmifram.360.55,85,250,368e                                                                                                    |
| <ul> <li>errep (pythol27)83.21.07 eg.r4.oreoffs prop -e 0000015(312) Figure.3.tor.pt<br/>(pythol27)83.21.07 eg.r4.oreoffs prop -e 0000015(312) Figure.3.tor.pt</li> <li>errep (pythol27)83.21.07 eg.r4.oreoffs prop -e 0000015(312) Figure.3.tor.pt</li> </ul>                                                                                                    | 500K 22H0 243.9K8/5 45.1H                                                                                      | Caython/27282:51:16 rdanap?f8 open un<br>unweighted.uni/rec.389.05.04.09.18bet.eventik-ftigt.gc-enp/                                                                                                    |
| Contrast thesh: 9 commond net found     Charact Mirrors already in use     charact S1: commond net found     charact Mirror, And Listenary, And Listenary     connet listen to port; 6666                                                                                                    |                                                                                                    | unweighted, uni Fran, MP, 56, MJ, ND, 100+1, avendie Fligt, privanje/<br>unweighted, uni Fran, MP, 55, ND, 100+1, avendie Fligt, privanje/                                                                                                    |
| Cortheadry and an and a second fight and a second fight and a second fight and a second second       |                                                                                                    | (aythor/2942/SI-16 r6_one/P5 open unweighted_unifree_BMP_66_A6_PCP_188ert_eventionfig2_p<br>c-exp/index.html                                                                                                    |
| 000001713,1875782 Earral: Lines 2.6.32-318,18.3.e16,e86,64 earrage: 0.12, 0.86, 0.82 Earral: Earral: E |                                                                                                    | Cay Use 27 (2012) 10 - 0. percent P3 open came<br>unwell pitted, and Parc, MP, DC, MD, P3, Percent R, Hg L, proven print<br>came pitted and from the DC ALC P2 Pathon came the distance and                                                                                                    |
| C 000007115.187561 Syn Date: Red Feb 26 04:01:00 H67 2014 Sector 20 101 2014                                                                                                    |                                                                                                    | consciption_construction_construction_con    |
| (pythad27)83.22.53 ag_r4_anasff1 grap is "00000712(21) 04.05.000 (noderad/decays)=-1<br>000007127_107943                                                                                                    |                                                                                                    | C-mp/fodes.html<br>(pythos2790.01.41.41.et.ores1/41.[]                                                                                                    |
| Bit Bit 1 ( 1997) Bit 23:45 ag./6_ansof 75 []                                                                                                    |                                                                                                    | spenses form - non staff (1).als                                                                                                    |
| Interface         Interface         Interface <thinterface< th="">         Interface         Interface         <thinterface< th="">         Interface         Interface</thinterface<></thinterface<>                                                                                                    |                                                                                                    | 800180079.1209017.txt                                                                                                    |
| ID         EII         EIII         EIIII         EIIII         EIIIII         EIIIIIIIIIIIIIIIIIIIIIIIIIIIIIIIIIIII                                                                                                    |                                                                                                    | con lut/layeb/                                                                                                    |
| 22<br>23<br>24<br>25<br>26<br>27<br>27<br>28<br>29<br>29<br>20<br>20<br>20<br>20<br>20<br>20<br>20<br>20<br>20<br>20                                                                                                    |                                                                                                    | rofile dir: u//bers/ectoret/.4p                                                                                                    |
| 30 sourilynumen - insertumenens(db, mfp(open(args.sourilign))) 34 HU1878 BANANTANA.1871794<br>30 pynastumen - insertumenens(db, mfp(open(args.pynast))) 35 HU1879 BANANTANA.1873655                                                                                                    |                                                                                                    | Control from CDN: MAge//adm.mothjas.org/wa                                                                                                    |
| 10 Microsoften, 10 Microsoftenen(upon(args.records))) 10 Microsoftenen(args.records)))                                                                                                    | and a second second second second second second second second second second second second second second second | a fran Iosal directory: Alaera/ec                                                                                                    |
| K     K      | Sine=1,000-1,10051n-58,1 Top                                                                                   | book is running at: http://127.0.                                                                                                    |
| a continue a continue a continue a continue a continue a continue a continue a continue a continue a continue a                                                                                                    |                                                                                                    | stop this server and shut down a                                                                                                    |
| 40 nobi_tex = rec_pet('mobi_tex_string', '')<br>41 tex_id = db_insertTexnew(nobi_tex, 'mobi') (f nobi_tex else Nove                                                                                                    |                                                                                                    | and the second second sec                                                                                                    |
| 42<br>43 mm("mbl.tm.td") = tm.td                                                                                                    |                                                                                                    | 4/542448-7448-6345-9778-48974947                                                                                                    |
| 44 res['seal.speal.seg_if'] = seal.speal.mer.pet(sec. Nove)<br>45 res['sligned.seg_if'] = seal.sp.pet(sec. Nove)<br>46 res['sligned.seg_if'] = seal.sp.pet(sec. Nove)                                                                                                    |                                                                                                    | qp://327.8.8.1:59136<br>qp://327.8.8.1:59138                                                                                                    |
| 47<br>47                                                                                                    |                                                                                                    | 0957/327.0.0.108322                                                                                                    |
| 45 pp_id = db.insertRecord(rec)<br>18 excertit                                                                                                    |                                                                                                    |                                                                                                    |
| 51 paint "Could out load: No. skipping" N ecc<br>52 fail.exits(serialize.res(res))                                                                                                    |                                                                                                    |                                                                                                    |
| Tendit.py Dissuff.istinct3.t.PTD08 Bet                                                                                                    |                                                                                                    |                                                                                                    |
| E fore 1. 13441 have at 1. Store 1. 1 (5)                                                                                                    | -mence_iterators.py line-514,col-1,totlin-533,1,PYTHON                                                         | lot                                                                                                    |
|                                                                                                    | test_sequence_iterators_py" 555L, 16544C eritten                                                               |                                                                                                    |
| 201.                                                                                                    |                                                                                                    |                                                                                                    |
|                                                                                                    |                                                                                                    |                                                                                                    |
|                                                                                                    |                                                                                                    |                                                                                                    |

### Obtain a cheat sheet

#### google "unix commands"

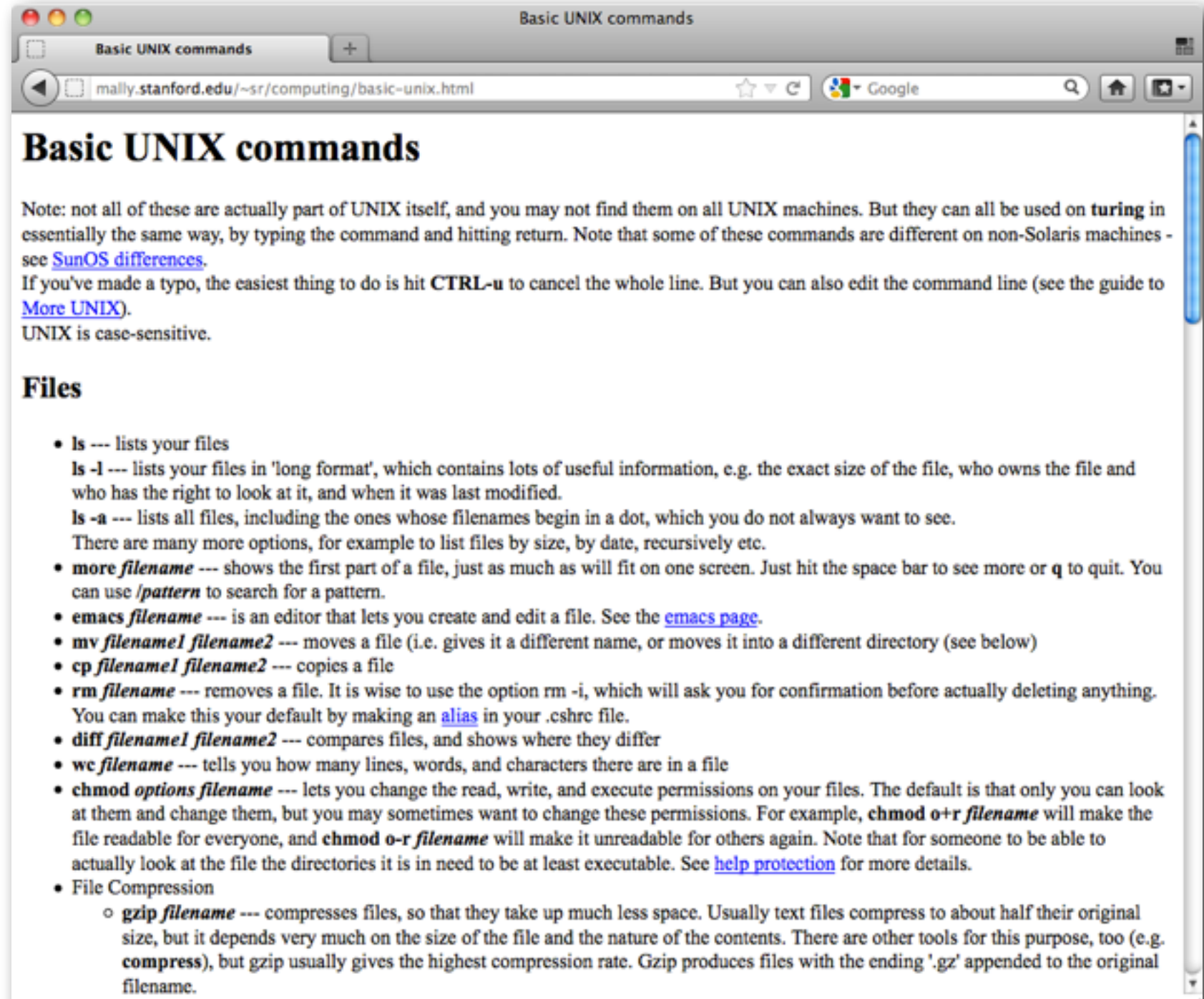

o gunzin filename .... uncompresses files compressed by azin

# In UNIX everything is a file organized in a hierarchy

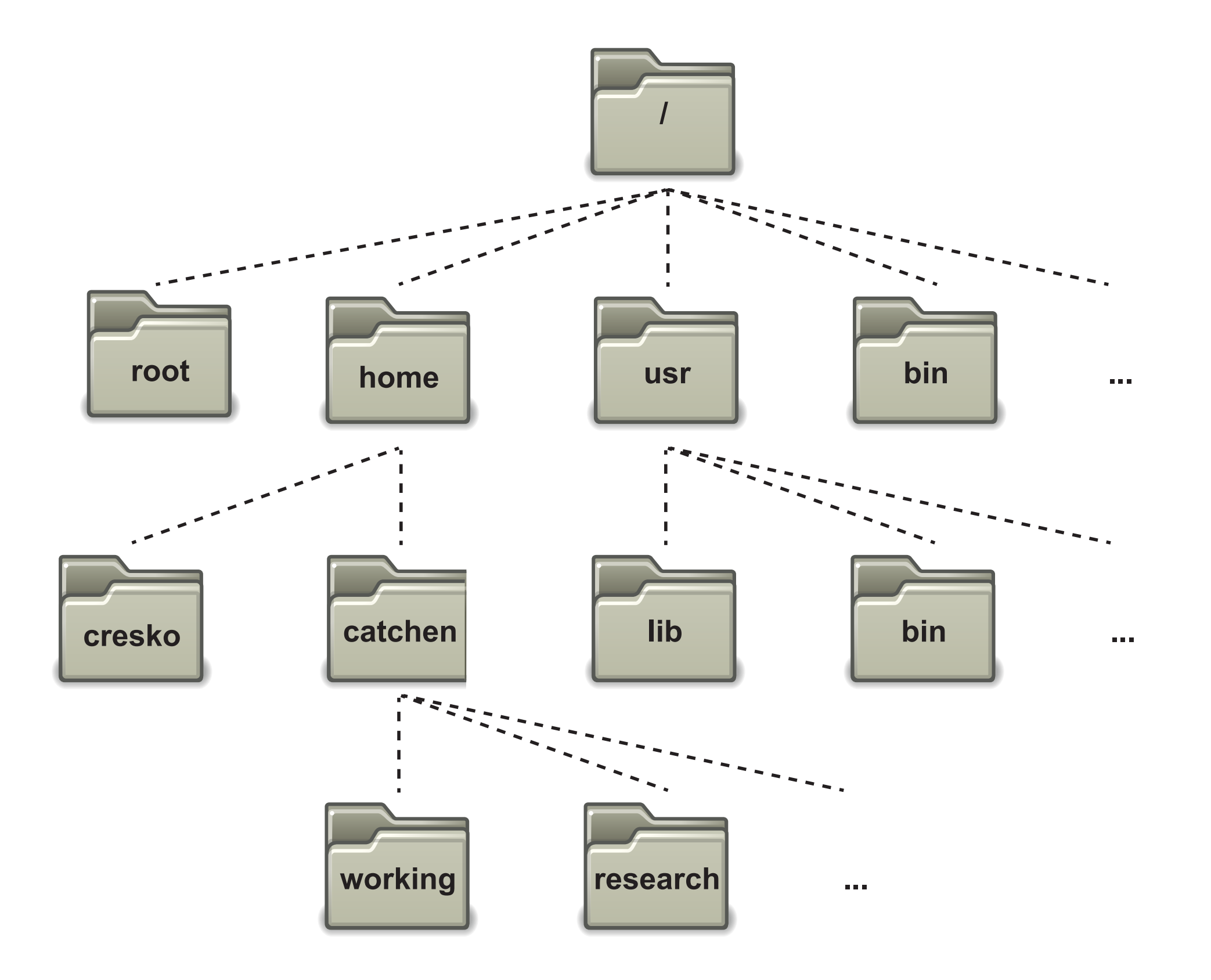

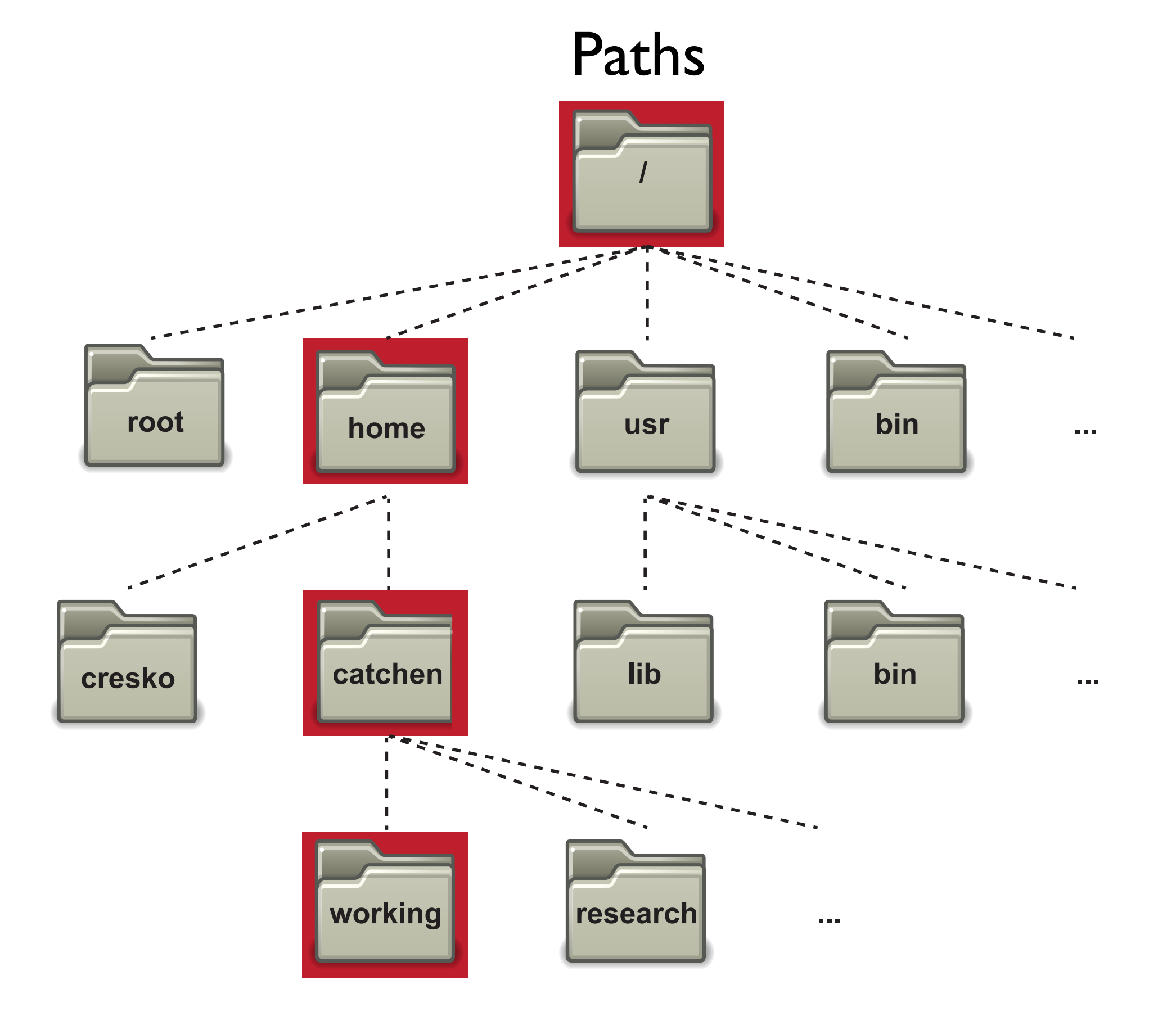

#### /home/catchen/working

### Create a series of directories

```
ubuntu@ip-10-4-193-188:~$ mkdir shell
ubuntu@ip-10-4-193-188:~$ cd shell
ubuntu@ip-10-4-193-188:~/shell$ mkdir research
ubuntu@ip-10-4-193-188:~/shell$ ls
research
ubuntu@ip-10-4-193-188:~/shell$ cd research/
ubuntu@ip-10-4-193-188:~/shell/research$ mkdir seq
ubuntu@ip-10-4-193-188:~/shell/research$ ls
seq
ubuntu@ip-10-4-193-188:~/shell/research$ cd seq/
ubuntu@ip-10-4-193-188:~/shell/research/seq$ mkdir radtags
ubuntu@ip-10-4-193-188:~/shell/research/seq$ cd radtags/
ubuntu@ip-10-4-193-188:~/shell/research/seq/radtags$ ls
ubuntu@ip-10-4-193-188:~/shell/research/sea/radtags$ ls -la
total 8
drwxrwxr-x 2 ubuntu ubuntu 4096 2012-03-06 23:08 .
drwxrwxr-x 3 ubuntu ubuntu 4096 2012-03-06 23:08 ...
ubuntu@ip-10-4-193-188:~/shell/research/sea/radtags$ pwd
/home/ubuntu/shell/research/sea/radtaas
ubuntu@ip-10-4-193-188:~/shell/research/seq/radtags$
```

% mkdir shell % cd shell

# Paths, cont

This shell view of the nested directories shell, research, seq, and radtags.....

| ubuntu@ip-10-4-193-188:~\$ mkdir shell                       |
|--------------------------------------------------------------|
| ubuntu@ip-18-4-193-188:~\$ cd shell                          |
| ubuntu@ip-18-4-193-188:~/shell\$ mkdir research              |
| ubuntu@ip-10-4-193-188:~/shell\$ ls                          |
| research                                                     |
| ubuntu@ip-18-4-193-188:~/shell\$ cd research/                |
| ubuntu@ip-10-4-193-188:~/shell/research\$ mkdir seq          |
| ubuntu@ip-10-4-193-188:~/shell/research\$ is                 |
| seq                                                          |
| ubuntu@ip-10-4-193-188:~/shell/research\$ cd seq/            |
| ubuntu@ip-10-4-193-188:~/shell/research/seq\$ mkdir radtags  |
| ubuntu@ip-10-4-193-188:~/shell/research/seq\$ cd radtags/    |
| ubuntu@ip-10-4-193-188:~/shell/research/seq/radtags\$ is     |
| ubuntu@ip-10-4-193-188:~/shell/research/seq/radtags\$ ls -la |
| total 8                                                      |
| drwxrwxr-x 2 ubuntu ubuntu 4096 2012-03-06 23:08 .           |
| drwxrwxr-x 3 ubuntu ubuntu 4096 2012-03-06 23:08             |
| ubuntu@ip-10-4-193-188:~/shell/research/seq/radtags\$ pwd    |
| /home/ubuntu/shell/research/seq/radtags                      |
| ubuntu@ip-18-4-193-188: ~/shell/research/seq/radtags\$       |
|                                                              |

# .... is equivalent to this GUI view of the same directories

| m < > /home/ut        | ountu    | ÷ 🔺              |
|-----------------------|----------|------------------|
| Filename              | ▲ Size   | Modified         |
| 🕨 💭 bin               | 21 B     | 11/14/11 4:25 AM |
| ▶ 🔚 conf              | 20 B     | 11/14/11 4:23 AM |
| configure_freenx.sh   | 992 B    | 11/14/11 9:12 AM |
| ▶ 🔚 etc               | 21 B     | 11/14/11 4:25 AM |
| 🕨 💭 html              | 20 B     | 11/14/11 4:23 AM |
| ▶ 🔚 include           | 25 B     | 11/14/11 4:25 AM |
| ▶ 🚞 install           | 4.0 KB   | 11/28/11 9:49 AM |
| ▶ 🔚 lib               | 21 B     | 11/14/11 4:25 AM |
| ▶ 🔚 libexec           | 25 B     | 11/14/11 4:25 AM |
| ▶ 💭 logs              | 20 B     | 11/14/11 4:23 AM |
| sbin                  | 4.0 KB   | 11/14/11 4:25 AM |
| ▶ 💭 share             | 23 B     | 11/14/11 4:25 AM |
| ▼ 🚞 shell             | 4.0 KB   | 3/6/12 3:08 PM   |
| v i research          | 4.0 KB   | 3/6/12 3:08 PM   |
| 🔻 🚞 seq               | 4.0 KB   | 3/6/12 3:08 PM   |
| 🔻 🥅 radtags           | 4.0 KB   | 3/6/12 3:08 PM   |
| 🕒 stacks-0.998.tar.gz | 330.4 KB | 1/9/12 8:12 AM   |
| ▶ 🚞 tmp               | 4.0 KB   | 1/8/12 8:42 PM   |
| ▶ 💭 var               | 21 B     | 11/14/11 4:25 AM |
| 🔎 working             | 12 B     | 1/8/12 2:49 PM   |

And the radtags directory is uniquely identified by its path: /home/ubuntu/shell/research/seq/radtags

# Absolute and relative paths

How do I get to the Hotel Zlaty Andel?

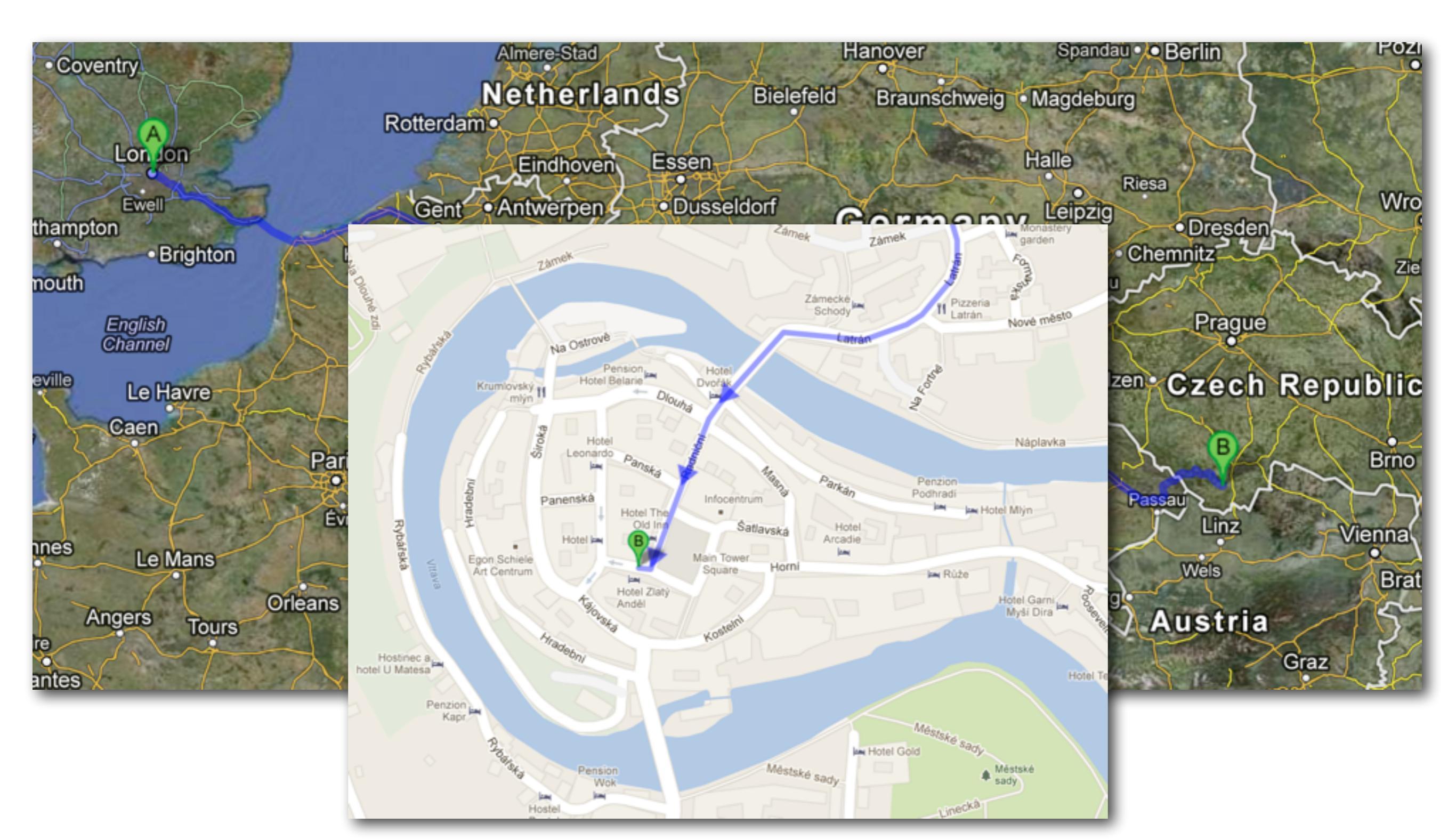

### Absolute and relative paths

How do I get to the Hotel Zlaty Andel?

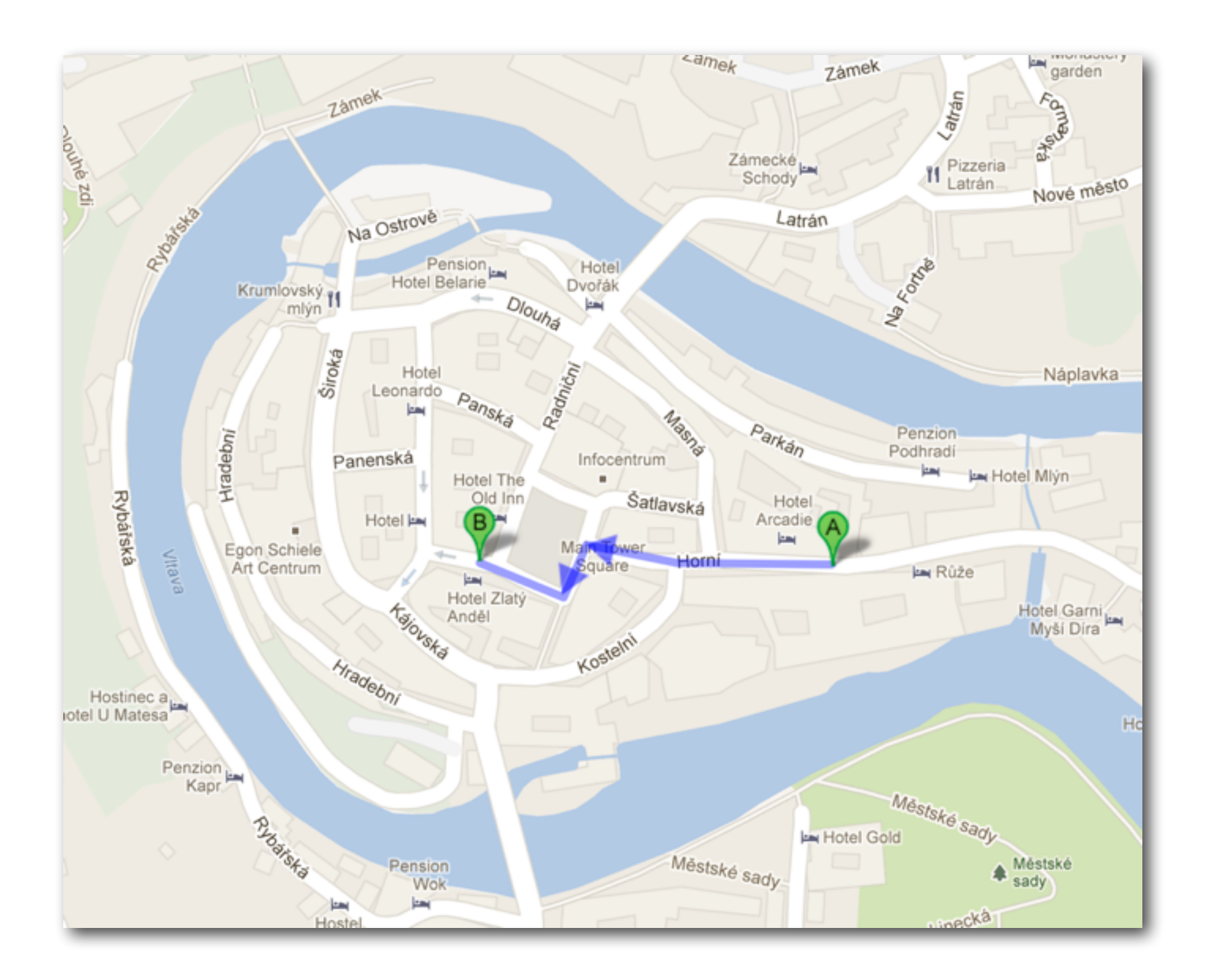

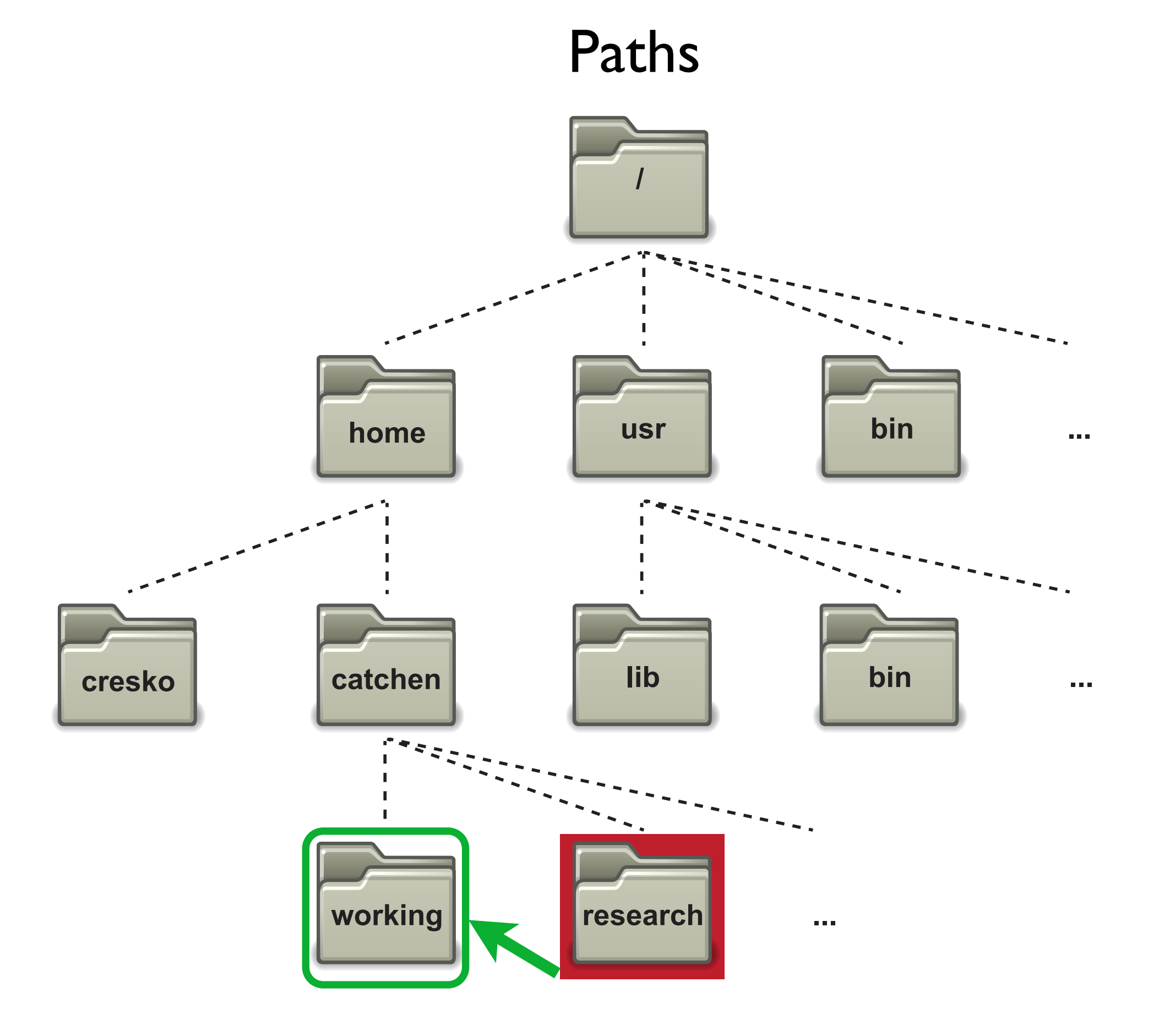

# Absolute Path

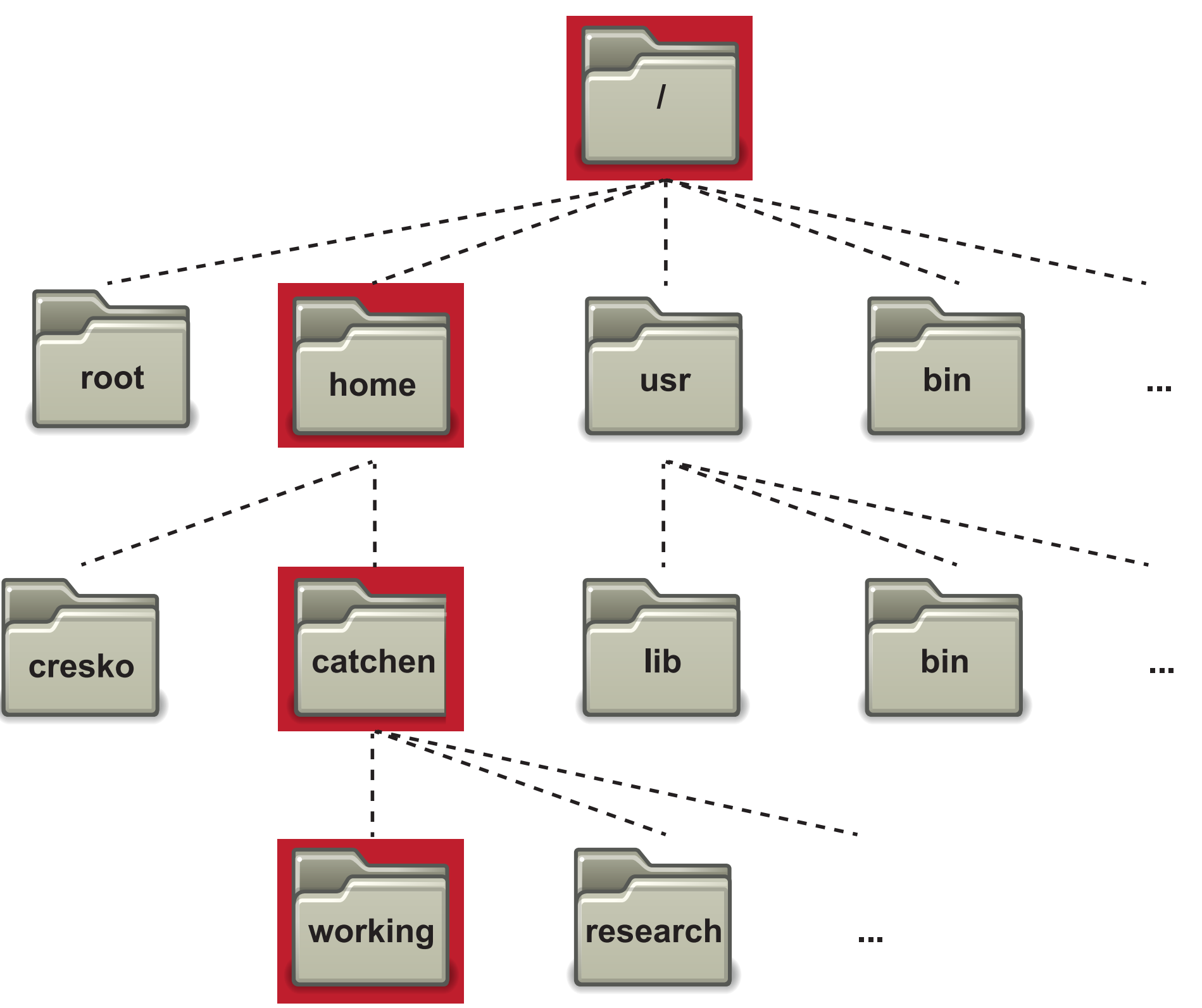

/home/catchen/working

# Relative Path?

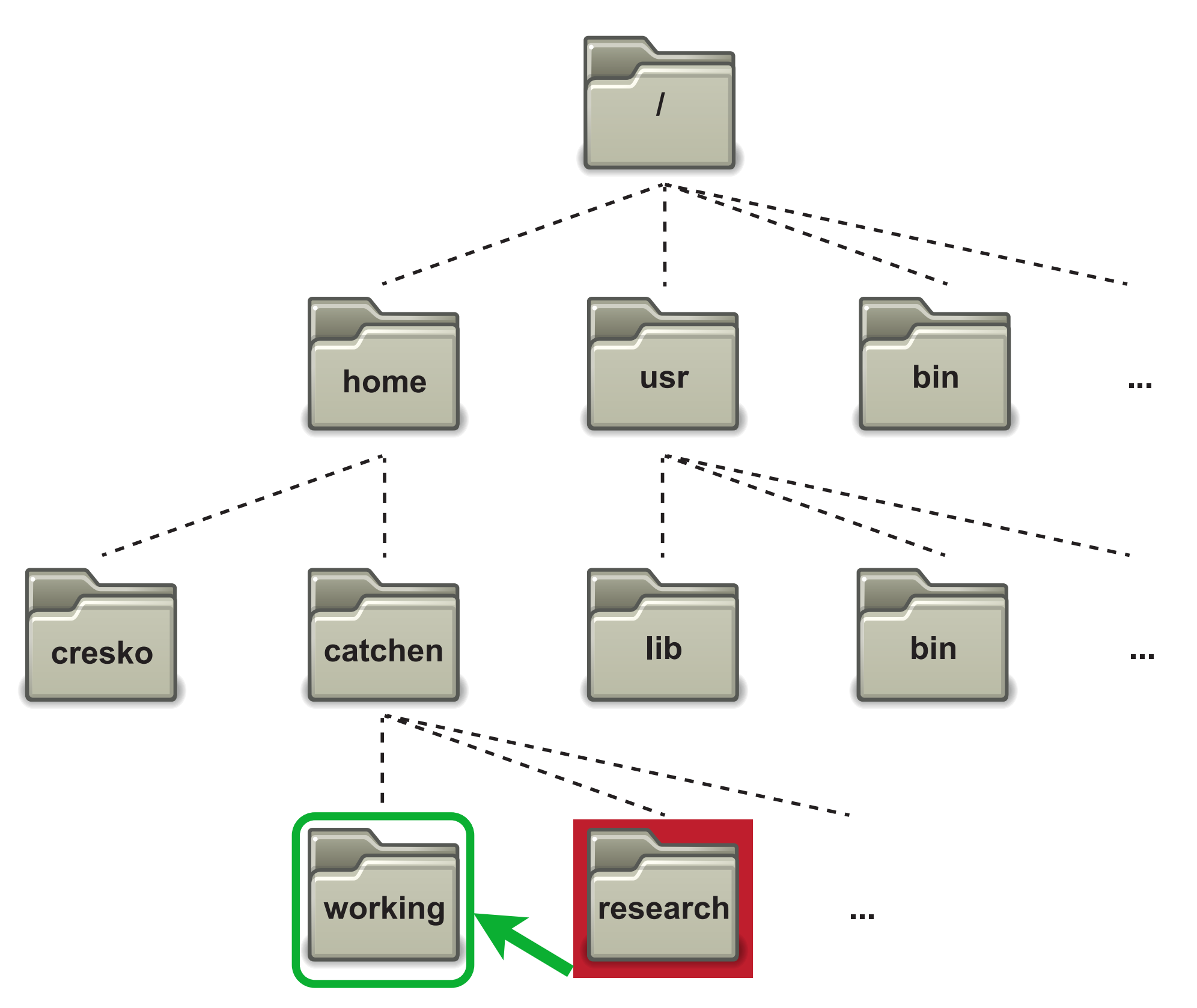

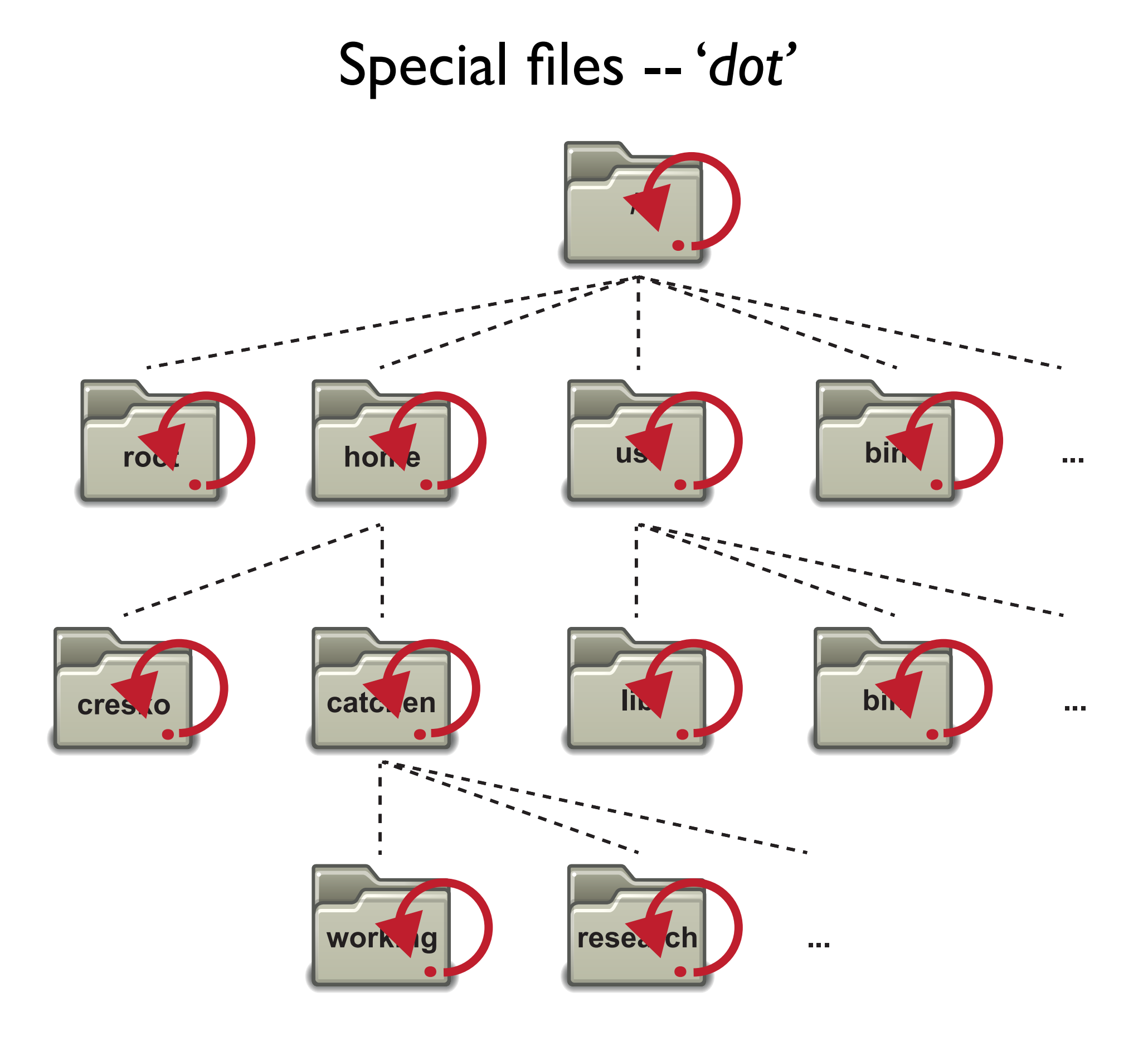

# Special files -- 'dot dot'

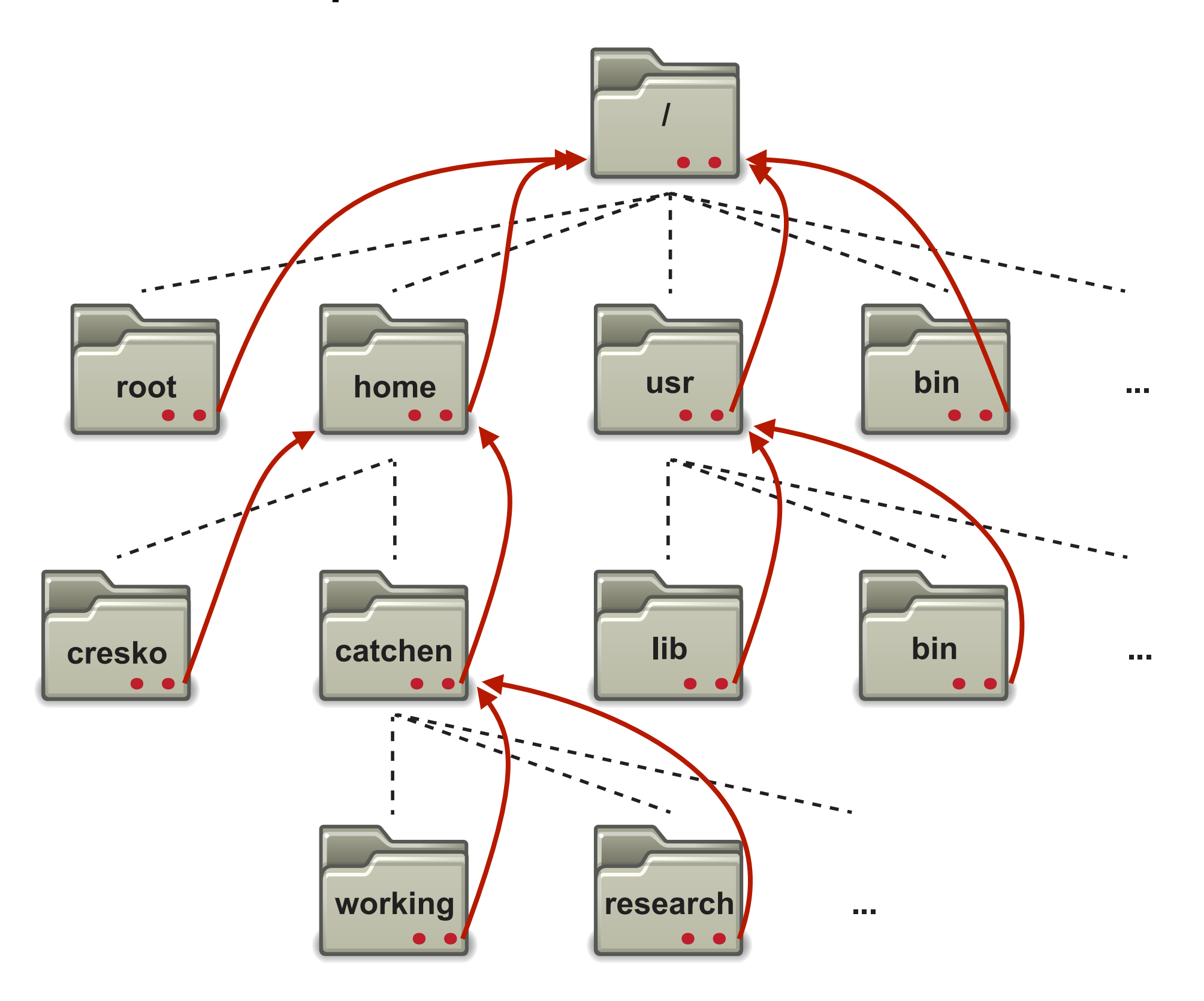

# **Relative Path**

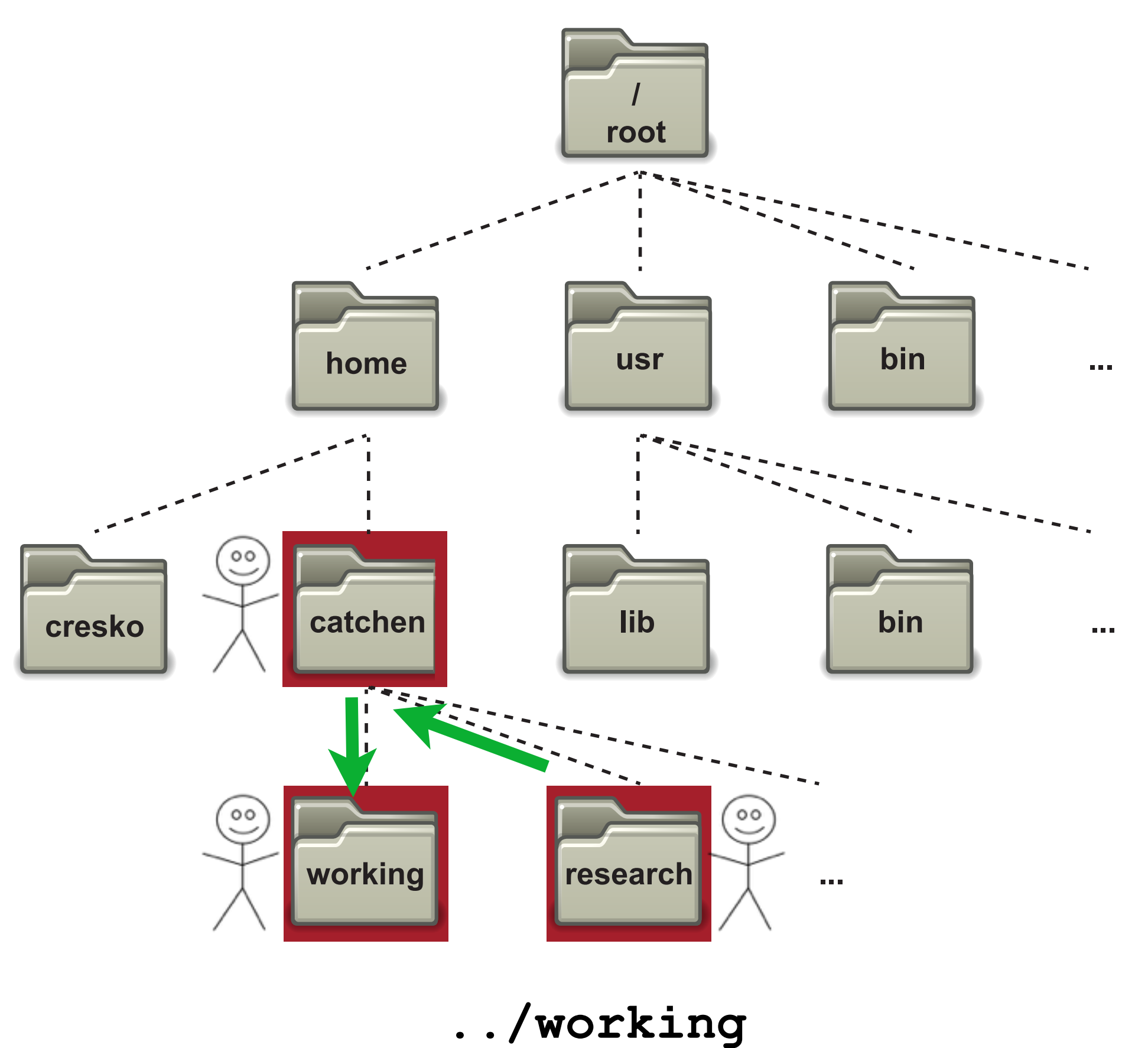

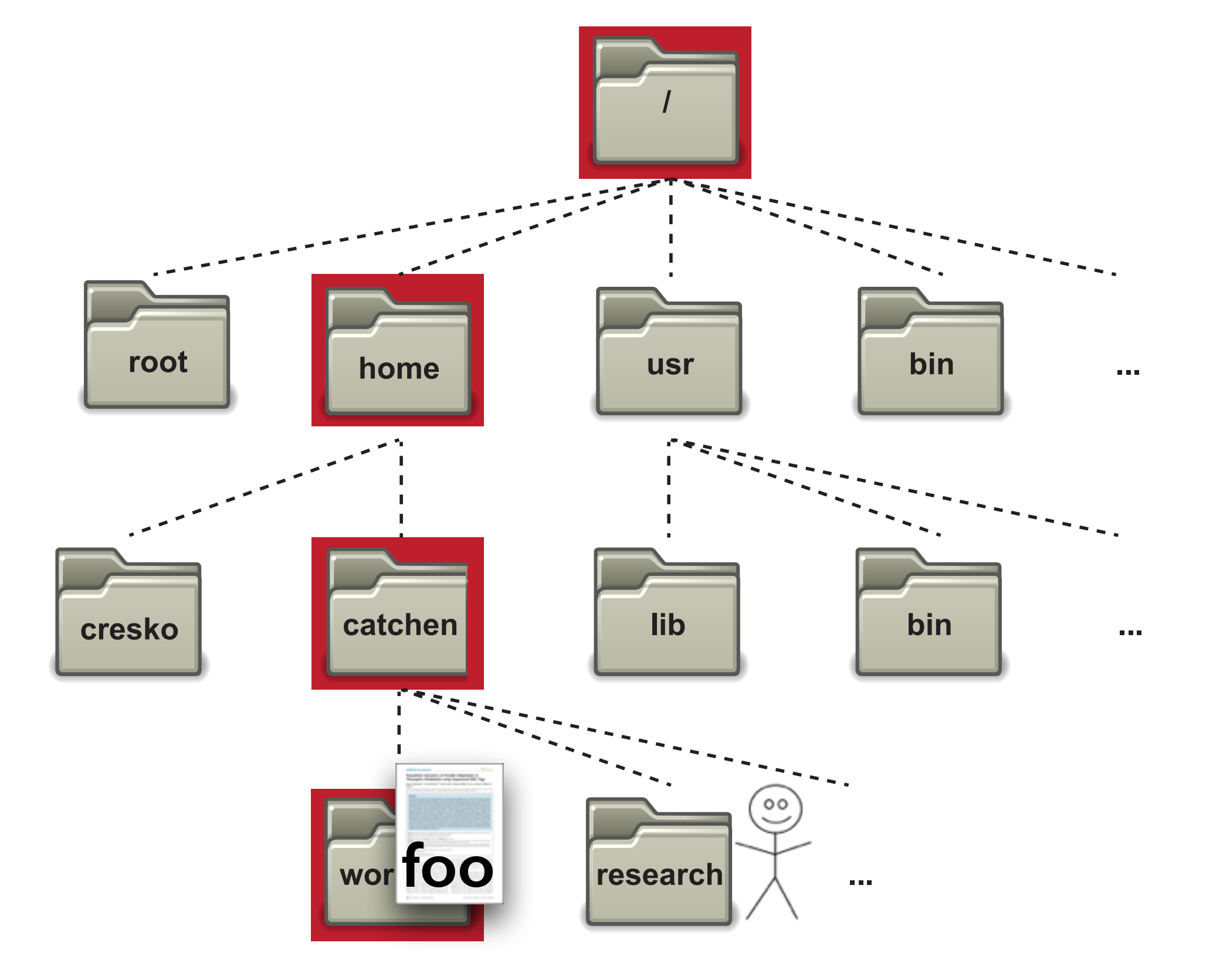

Absolute Path:/home/catchen/working/fooRelative Path:../working/foo

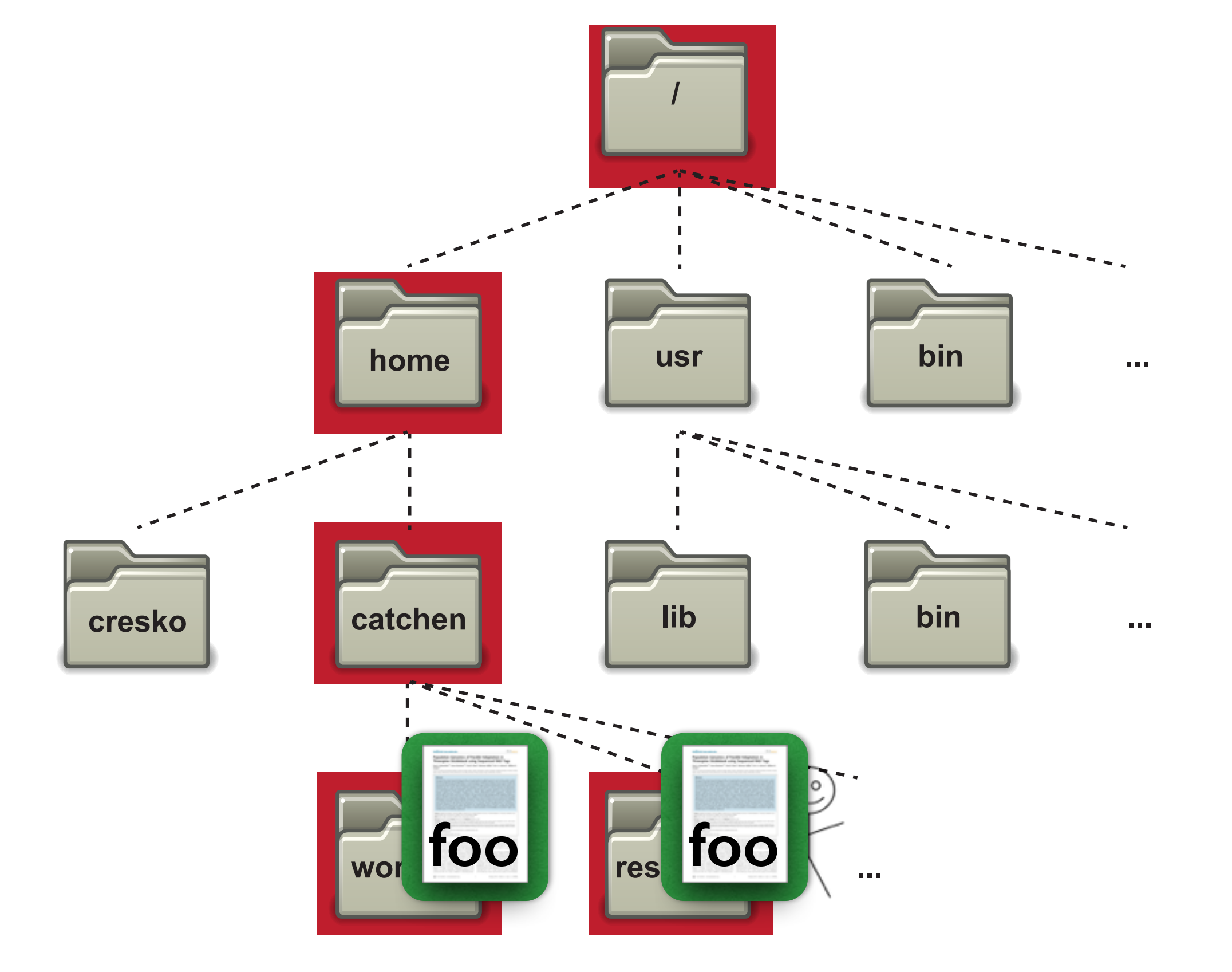

Absolute Path:/home/catchen/working/fooAbsolute Path:/home/catchen/research/foo

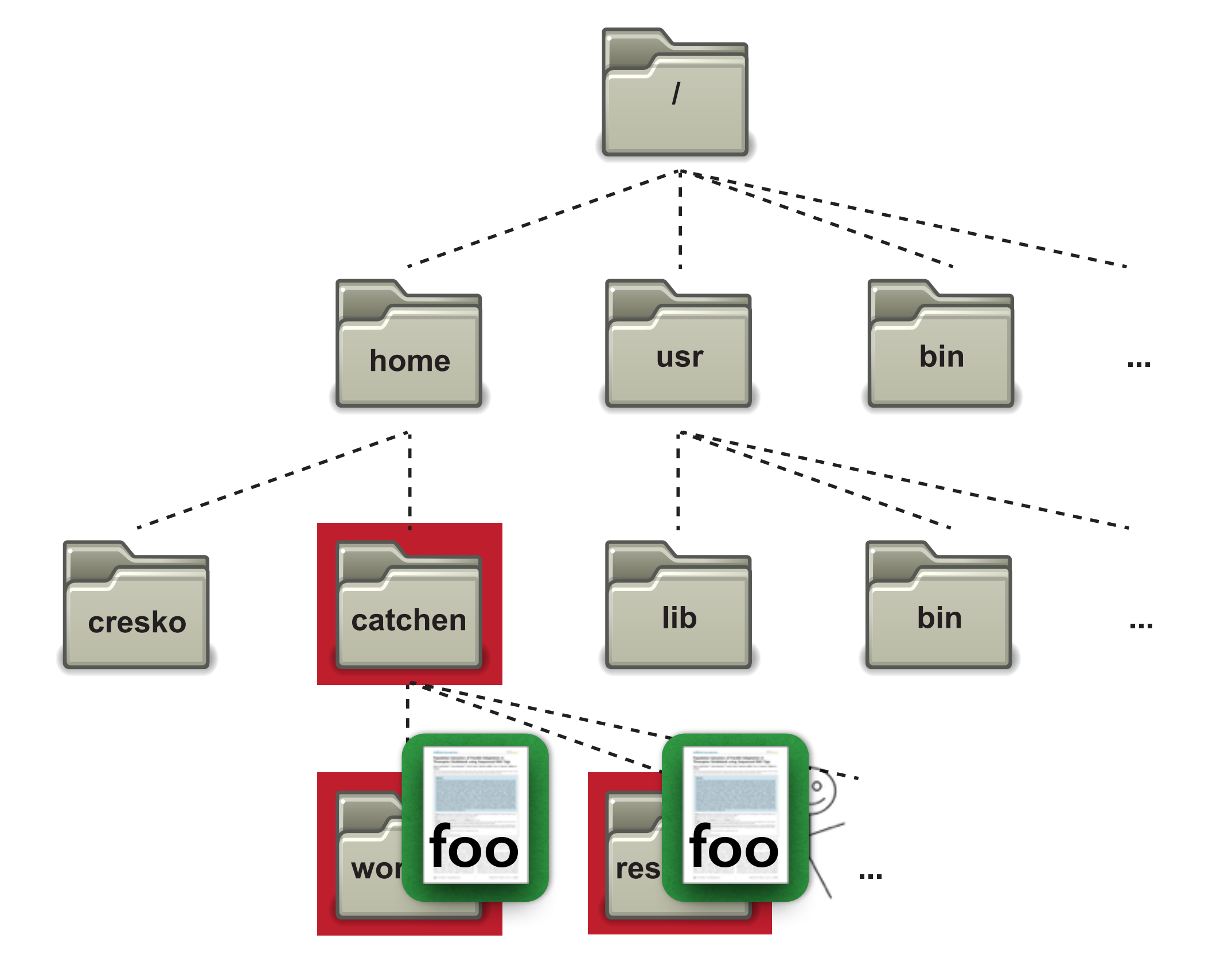

Relative Path:. . /working/fooRelative Path:. /foo

### Absolute and relative paths

ubuntu@ip-10-4-193-188:~\$ mkdir shell ubuntu@ip-10-4-193-188:~\$ cd shell ubuntu@ip-10-4-193-188:~/shell\$ mkdir research ubuntu@ip-10-4-193-188:~/shell\$ Is research ubuntu@ip-10-4-193-188:~/shell\$ cd research/ ubuntu@ip-10-4-193-188:~/shell/research\$ mkdir seq ubuntu@ip-10-4-193-188: ~/shell/research\$ is seq ubuntu@ip-10-4-193-188:~/shell/research\$ cd seq/ ubuntu@ip-10-4-193-188:~/shell/research/seq\$ mkdir radtags ubuntu@ip-10-4-193-188:~/shell/research/seq\$ cd radtaqs/ ubuntu@ip-10-4-193-188: ~/shell/research/seg/radtags\$ ls ubuntu@ip-10-4-193-188:~/shell/research/seg/radtags\$ is -la total 8 drwxrwxr-x 2 ubuntu ubuntu 4096 2012-03-06 23:08 . drwxrwxr-x 3 ubuntu ubuntu 4096 2012-03-06 23:08 ... ubuntu@ip-10-4-193-188:~/shell/research/seg/radtags\$ pvd /home/ubuntu/shell/research/seg/radtags ubuntu@ip-10-4-193-188: ~/shell/research/seq/radtags\$

#### **Special Files**

dot

dot dot

% ls .

% ls ../../

# Binary programs - ls, cp, mkdir, etc.

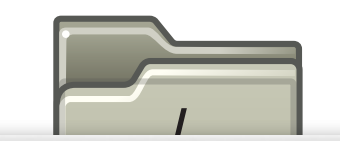

#### $\Theta \Theta \Theta$

133×24 wbuntu@ip-10-140-6-74: ~ - ssh - 133×24

ubuntu@ip-10-140-6-74:~\$ ls /bin

| bash           | csh                  |
|----------------|----------------------|
| bunzip2        | dash                 |
| busybox        | date                 |
| bzcat          | dbus-cleanup-sockets |
| bzcmp          | dbus-daemon          |
| bzdiff         | dbus-uuidgen         |
| bzegrep        | dd                   |
| bzexe          | df                   |
| bzfgrep        | dir                  |
| bzgrep         | dnesg                |
| bzip2          | dnsdomainname        |
| bzip2recover   | domainname           |
| bzless         | dumpkeys             |
| bzmore         | echo                 |
| cat            | ed                   |
| chacl          | egrep                |
| chgrp          | false                |
| chmod          | fgconsole            |
| chown          | fgrep                |
| chvt           | findant              |
| ф              | fuser                |
| cpio           | fusermount           |
| ubuntu@ip-10-1 | 40-6-74:~\$          |

| getfacl        | lsblk           |
|----------------|-----------------|
| grep           | lsmod           |
| gunzip         | mkdir           |
| gzexe          | mknod           |
| gzip           | mktemp          |
| hostname       | more            |
| init-checkconf | mount           |
| initctl2dot    | mountpoint      |
| ip             | mt              |
| kbd_mode       | mt-gnu          |
| kill           | mv              |
| ksh            | nano            |
| less           | nc              |
| lessecho       | nc.openbsd      |
| lessfile       | netcat          |
| lesskey        | netstat         |
| lesspipe       | nisdomainname   |
| ln             | ntfs-3g         |
| loadkeys       | ntfs-3g.probe   |
| login          | ntfs-3g.secaudi |
| lowntfs-3g     | ntfs-3g.usermap |
| ls             | ntfscat         |
|                |                 |

ntfsck ntfscluster ntfsamp ntfsdecrypt ntfsdump\_logfile ntfsfix ntfsinfo ntfsls ntfsmftalloc ntfsmove ntfstruncate ntfswipe open openvt pidof ping ping6 plymouth plymouth-upstart-bridge s-3g.secaudit ps pwd

readlink m rmdir mano run-parts rzsh sed setfacl setfont setupcon sh sh.distrib zdiff sleep static-sh stty su sync tailf tar tcsh tempfile zsh4 touch

true ulockmgr\_server umount uname uncompress unicode\_start vdir which ypdomainname zcat zanp zegrep zfgrep zforce zgrep zless zmore znew zsh

R<sub>M</sub>

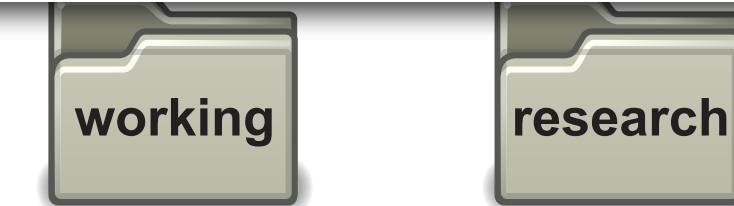

ls /bin %

rbash

### Relative and absolute paths

A shortcut to your 'home', tilde:

### Moving through the filesystem:

cd

#### Knowing where you are:

pwd

% pwd

% ls ~/ % cd ~/ % cd

# Relative and absolute paths

/home/tgac/shell/research/seq/radtags

| gac@Genotyping2: ~/shell/research/seq/radtags - ssh - 105×23                                                                                                    | ● ○ ○ ec2-54-213-252-8                                                                                                    | 80.us-west-2.compute.amazonav Get a donation keyl                                                                                                    |
|----------------------------------------------------------------------------------------------------|----------------------------------------------------------------------------------------------------|----------------------------------------------------------------------------------------------------|
| tgac@Genotyping2:~\$ mkdir shell<br>tgac@Genotyping2:~\$ cd shell<br>taac@Genotyping2:~{shell\$ mkdir research                                                                                                    | (1) (1) (1) (1) (1) (1) (1) (1) (1) (1)                                                                                                    | /bi610 ‡ 🔺 Q                                                                                                    |
| tgac@Genotyping2:~/shell\$ mkdir research<br>tgac@Genotyping2:~/shell\$ cd research/<br>tgac@Genotyping2:~/shell/research\$ mkdir seq<br>tgac@Genotyping2:~/shell/research\$ cd seq/<br>tgac@Genotyping2:~/shell/research/seq\$ ls<br>tgac@Genotyping2:~/shell/research/seq\$ mkdir radtags<br>tgac@Genotyping2:~/shell/research/seq\$ ls<br>radtags<br>tgac@Genotyping2:~/shell/research/seq\$ ls -la<br>total 12<br>drwxrwxr-x 3 tgac tgac 4096 Nov 4 09:34 .<br>drwxrwxr-x 3 tgac tgac 4096 Nov 4 09:34 .<br>drwxrwxr-x 3 tgac tgac 4096 Nov 4 09:34 .<br>drwxrwxr-x 3 tgac tgac 4096 Nov 4 09:34 radtags<br>tgac@Genotyping2:~/shell/research/seq\$ cd radtags<br>tgac@Genotyping2:~/shell/research/seq\$ radtags<br>tgac@Genotyping2:~/shell/research/seq\$ radtags<br>tgac@Genotyping2:~/shell/research/seq*radtags\$ pwd<br>/home/tgac/shell/research/seq/radtags\$ | Filename   .bash_history   .bash_logout   .bashrc   .bashrc   .cache   .my.cnf   .mysql_history   .profile   v ishell   v ishell   v iseq   > radtags | Modified           110 B Today, 1:11 PM           220 B Yesterday, 3:58 PM           3.6 KB Yesterday, 3:58 PM           Yesterday, 4:06 PM           69 B Yesterday, 3:58 PM           0 B Yesterday, 3:58 PM           675 B Yesterday, 3:58 PM           Today, 1:36 PM           Today, 1:36 PM           Today, 1:37 PM           12 B Yesterday, 4:18 PM |
|                                                                                                    | 12 Files                                                                                                    | en en en en en en en en en en en en en e                                                                                                    |

# Are you typing? You're doing it wrong.

# Tab-completion:

- Tab once to complete uniquely
- Tab twice to see all possible completions

### Up-arrow:

• Previous commands can be found by pressing "up-arrow"

# 'history'

% cd /etc
% ls c <tab>

|             |     |        |          | bi6:     | 10@ij | 0-17 | 72-31-1 | 17–121: /etc — ssh — 92×40                 |
|-------------|-----|--------|----------|----------|-------|------|---------|--------------------------------------------|
| bi610@ip-17 | 72- | 31-17  | 7-121:~/ | /shell/  | /rese | eard | ch/seq/ | /radtags\$ cd /etc/                        |
| bi610@ip-17 | 72- | -31-17 | 7-121:/@ | etc\$ ls | s -l  |      |         |                                            |
| total 868   |     |        |          |          |       |      |         |                                            |
| -rw-rr      | 1   | root   | root     | 15070    | Apr   | 4    | 04:30   | a2ps.cfg                                   |
| -rw-rr      | 1   | root   | root     | 2563     | Apr   | 4    | 04:30   | a2ps-site.cfg                              |
| drwxr-xr-x  | 3   | root   | root     | 4096     | Apr   | 16   | 18:26   | acpi                                       |
| -rw-rr      | 1   | root   | root     | 2981     | Apr   | 16   | 18:25   | adduser.conf                               |
| -rw-rr      | 1   | root   | root     | 10       | Apr   | 16   | 18:27   | adjtime                                    |
| drwxr-xr-x  | 2   | root   | root     | 4096     | Jun   | 20   | 22:23   | alternatives                               |
| drwxr-xr-x  | 8   | root   | root     | 4096     | Jun   | 20   | 21:30   | apache2                                    |
| drwxr-xr-x  | 3   | root   | root     | 4096     | Apr   | 16   | 18:25   | apm                                        |
| drwxr-xr-x  | 3   | root   | root     | 4096     | Apr   | 16   | 18:26   | apparmor                                   |
| drwxr-xr-x  | 8   | root   | root     | 4096     | Jun   | 19   | 22:10   | apparmor.d                                 |
| drwxr-xr-x  | 3   | root   | root     | 4096     | Jun   | 19   | 22:00   | apport                                     |
| drwxr-xr-x  | 6   | root   | root     | 4096     | Apr   | 16   | 18:27   | apt                                        |
| -rw-r       | 1   | root   | daemon   | 144      | 0ct   | 21   | 2013    | at.deny                                    |
| -rw-rr      | 1   | root   | root     | 2177     | Apr   | 9    | 01:03   | bash.bashrc                                |
| -rw-rr      | 1   | root   | root     | 45       | Mar   | 22   | 20:57   | bash_completion                            |
| drwxr-xr-x  | 2   | root   | root     | 4096     | Jun   | 20   | 21:44   | bash_completion.d                          |
| -rw-rr      | 1   | root   | root     | 356      | Jan   | 1    | 2012    | bindresvport.blacklist                     |
| -rw-rr      | 1   | root   | root     | 321      | Apr   | 16   | 16:07   | blkid.conf                                 |
| lrwxrwxrwx  | 1   | root   | root     | 15       | Jun   | 3    | 20:54   | <pre>blkid.tab -&gt; /dev/.blkid.tab</pre> |
| drwxr-xr-x  | 2   | root   | root     | 4096     | Apr   | 16   | 18:26   | byobu                                      |
| drwxr-xr-x  | 3   | root   | root     | 4096     | Apr   | 16   | 18:25   | ca-certificates                            |
| -rw-rr      | 1   | root   | root     | 7464     | Apr   | 16   | 18:26   | ca-certificates.conf                       |
| drwxr-xr-x  | 2   | root   | root     | 4096     | Apr   | 16   | 18:26   | calendar                                   |
| drwxr-s     | 2   | root   | dip      | 4096     | Apr   | 16   | 18:26   | chatscripts                                |
| drwxr-xr-x  | 4   | root   | root     | 4096     | Apr   | 16   | 18:27   | cloud                                      |
| drwxr-xr-x  | 2   | root   | root     | 4096     | Apr   | 16   | 18:25   | console-setup                              |
| drwxr-xr-x  | 2   | root   | root     | 4096     | Jun   | 19   | 22:10   | cron.d                                     |
| drwxr-xr-x  | 2   | root   | root     | 4096     | Jun   | 19   | 22:10   | cron.daily                                 |
| drwxr-xr-x  | 2   | root   | root     | 4096     | Apr   | 16   | 18:25   | cron.hourly                                |
| drwxr-xr-x  | 2   | root   | root     | 4096     | Apr   | 16   | 18:25   | cron.monthly                               |
| -rw-rr      | 1   | root   | root     | 722      | Feb   | 9    | 2013    | crontab                                    |
| drwxr-xr-x  | 2   | root   | root     | 4096     | Jun   | 20   | 22:23   | cron.weekly                                |
| -rw-rr      | 1   | root   | root     | 54       | Apr   | 16   | 18:26   | crypttab                                   |
| drwxr-xr-x  | 4   | root   | root     | 4096     | Apr   | 16   | 18:26   | dbus-1                                     |
| -rw-rr      | 1   | root   | root     | 2969     | Feb   | 23   | 14:30   | debconf.conf                               |
| -rw-rr      | 1   | root   | root     | 11       | Feb   | 20   | 02:43   | debian_version                             |
| drwxr-xr-x  | 3   | root   | root     | 4096     | Jun   | 20   | 22:23   | default                                    |
|             |     |        |          |          |       |      |         |                                            |

% pwd
% ls c <tab><tab>

# Three variants to 1s

| ls -1                      | ls –la                                          | ls –lh                                                     |
|----------------------------|-------------------------------------------------|------------------------------------------------------------|
| provides a long<br>listing | includes <i>all</i> files,<br>even hidden files | displays file sizes<br>in <i>human</i> readable<br>numbers |

# Four ways to view a text file

| more                                                | head                                         | tail                                         | cat                               |
|-----------------------------------------------------|----------------------------------------------|----------------------------------------------|-----------------------------------|
| view a text<br>file one<br>screen full at<br>a time | view the top<br>I5 lines of a<br>file        | view the last<br>I5 lines of a<br>file       | spit the<br>whole file at<br>once |
| space-bar:<br>scroll<br>q: quit                     | -n num<br>controls the<br>number of<br>lines | -n num<br>controls the<br>number of<br>lines |                                   |

# Explore the file hierarchy

- I. Move to the directory /etc
  - What is the first line of the file 'hosts' in the directory /etc?
  - What is the relative file path to get to /var/log from here?
  - What is the absolute path?
- 2. Move to the directory /var/log/
  - What is the contents on line 73 of the dmesg file?
  - Without changing directories, what is the second line of the cpuinfo file in the proc directory?
    - What is the command to read this file with a relative path?
    - An absolute path?

3. Move back to the root, what directories do you see?

4. Move back home, what are three ways to move home from the root?

### Copy example files

# Return to the directory in your home called 'shell'.

TSV file: ~/workshop\_data/unix/batch\_1.genotypes\_1.loc.gz

FASTQ file: ~/workshop\_data/unix/s\_1\_sequence.txt.gz

Tar Archive: ~/workshop\_data/unix/samples.tar.gz

### What is a tar archive?

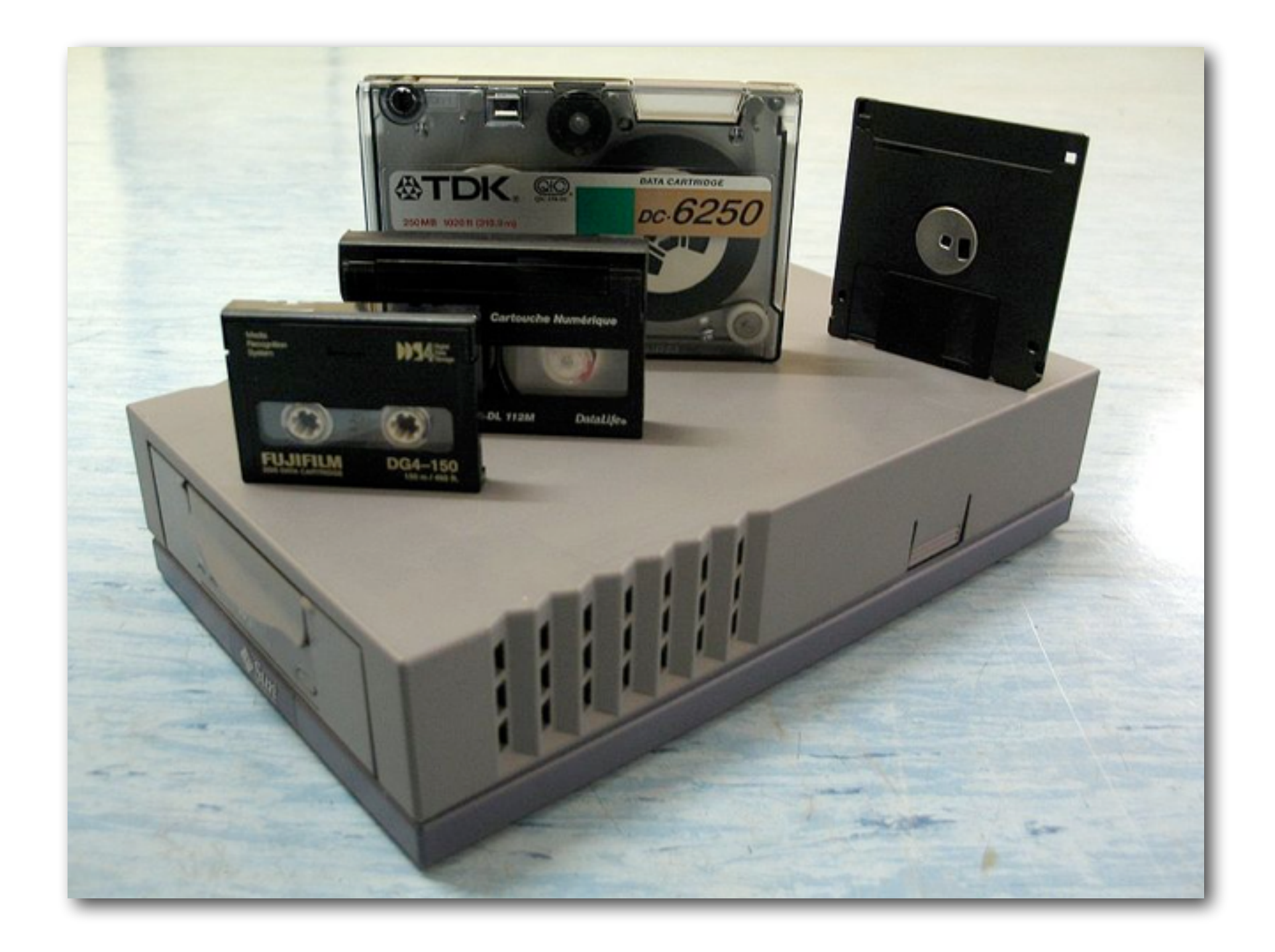

tar = tape archive

Compress / Decompress gzip / gunzip

batch\_l.genotypes\_l.loc.gz

s\_l\_sequence.txt.gz

Gzipped Tar archiveTar archivetar xvfztar xvfsamples.tar.gzsamples.tar

# Sequencing on Illumina's Flow cell

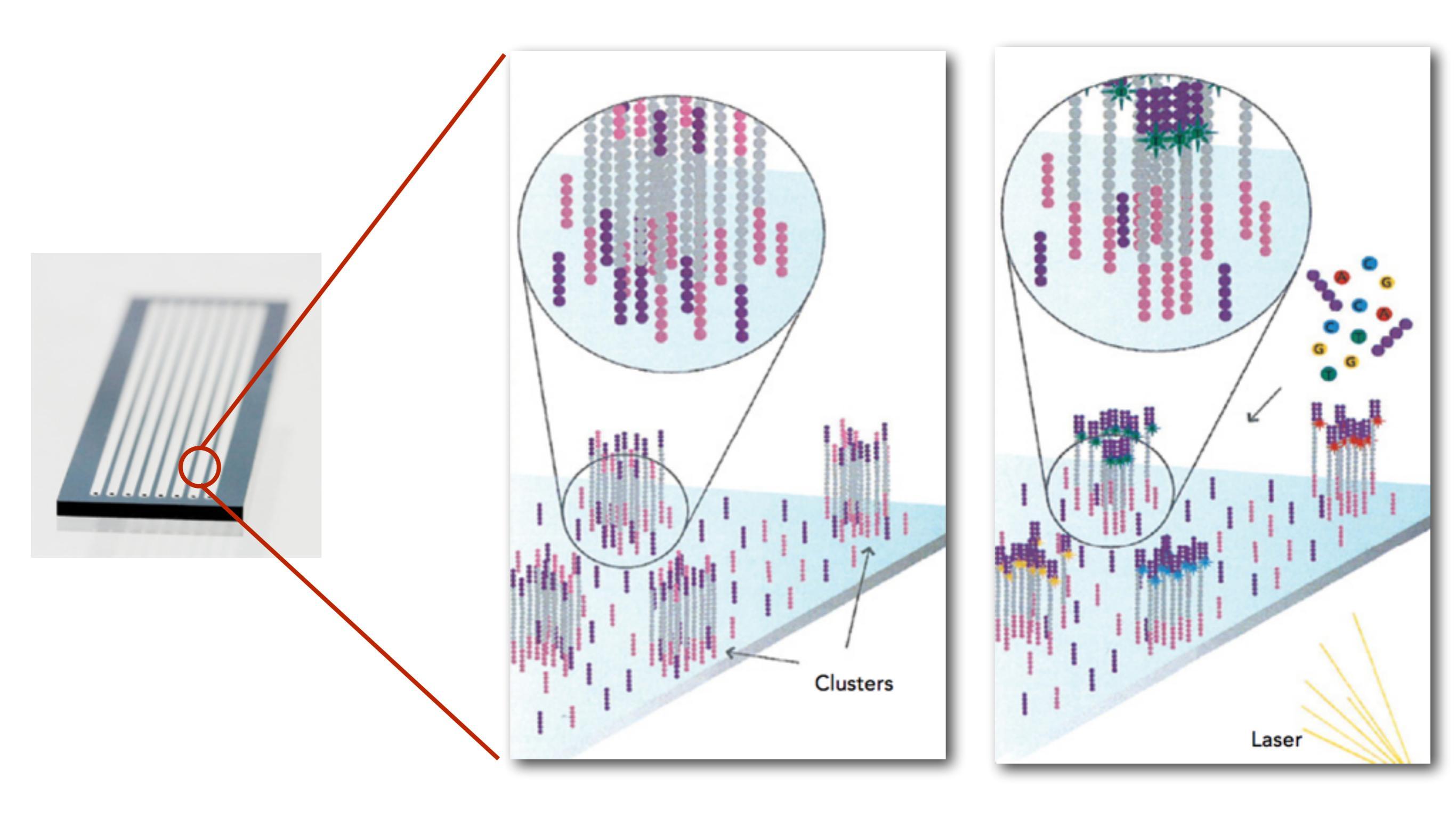

# Sequencing on Illumina's Flow cell, ctd.

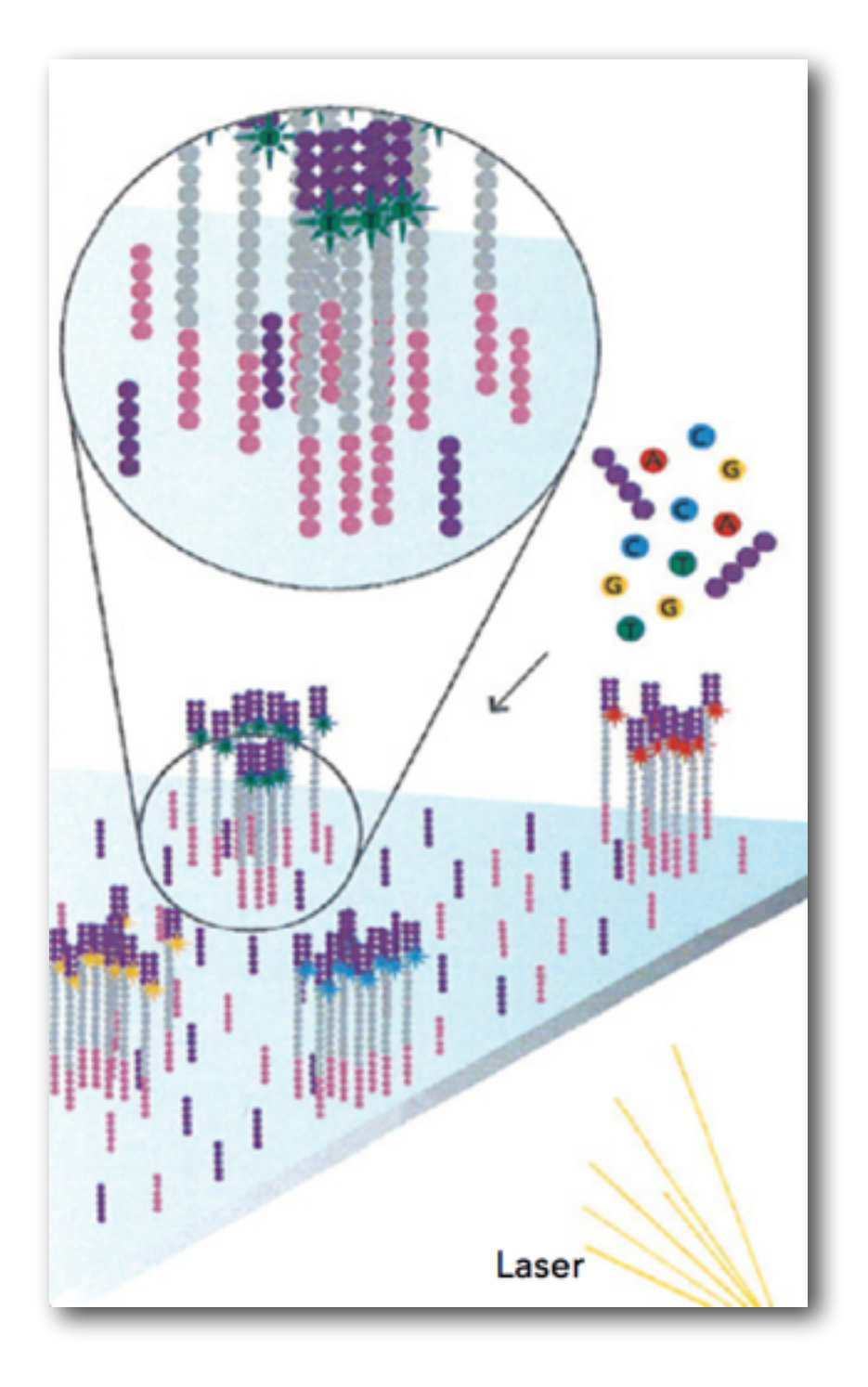

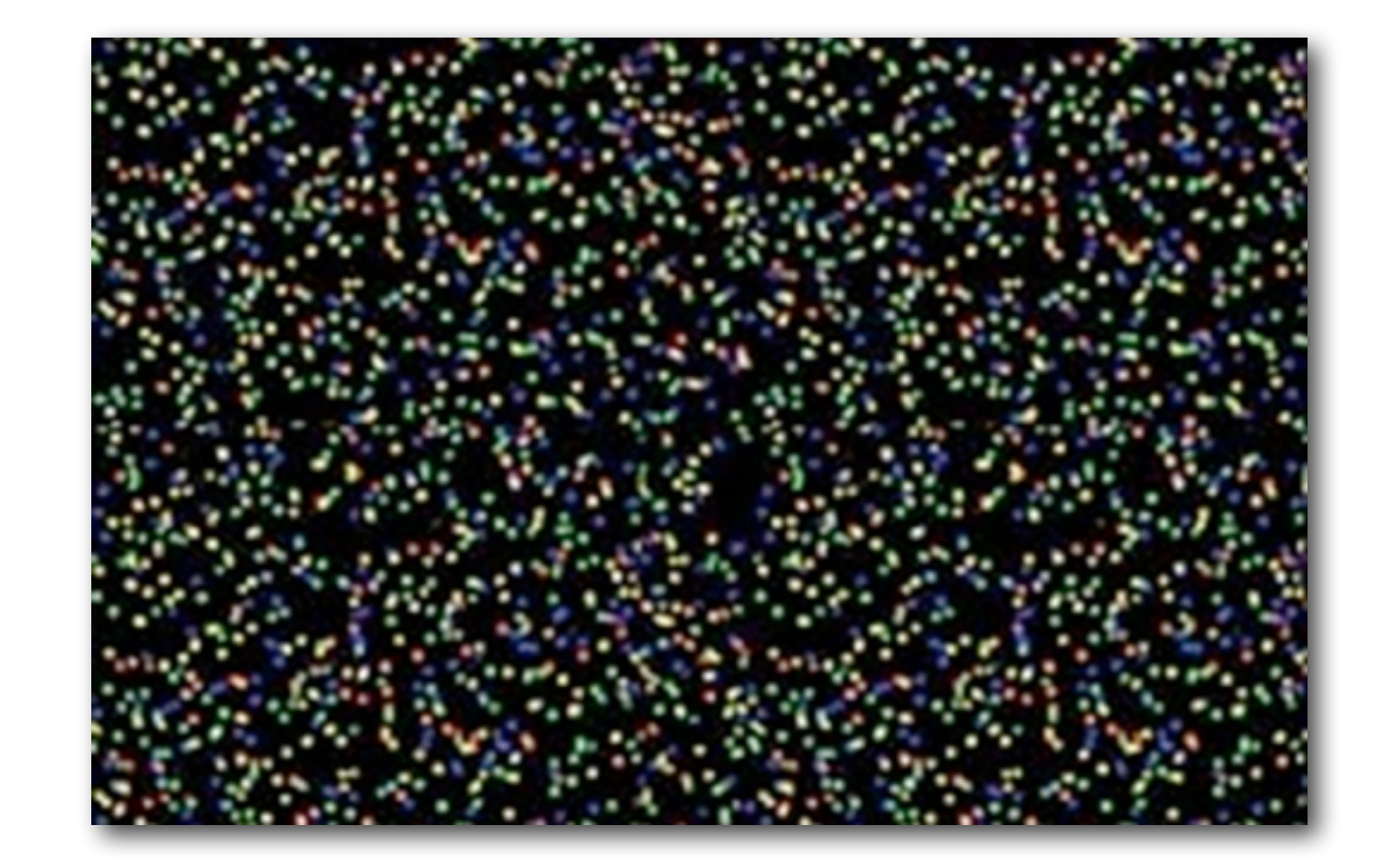

# Sequencing on Illumina's Flow cell, ctd.

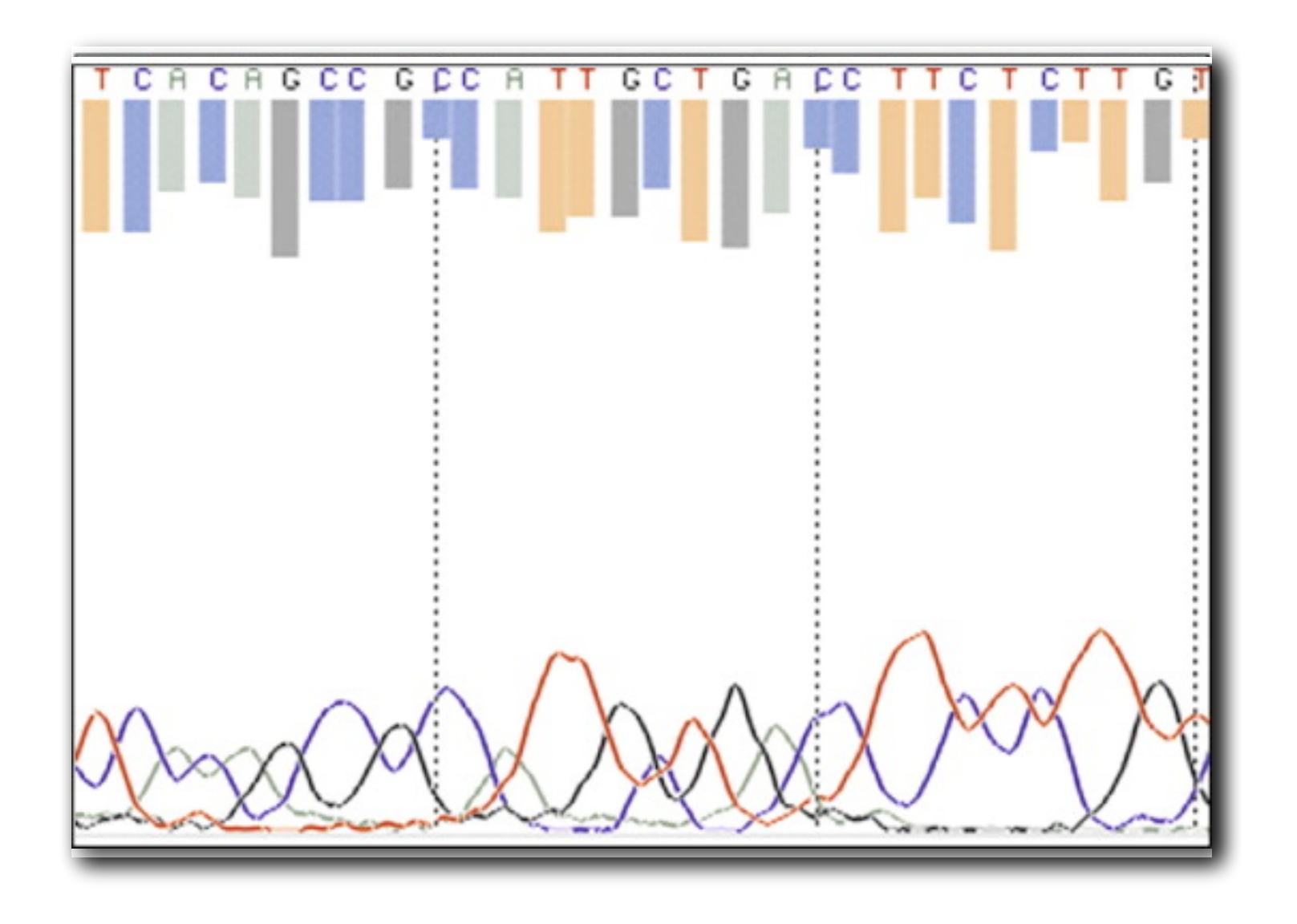

# Phred Quality Score

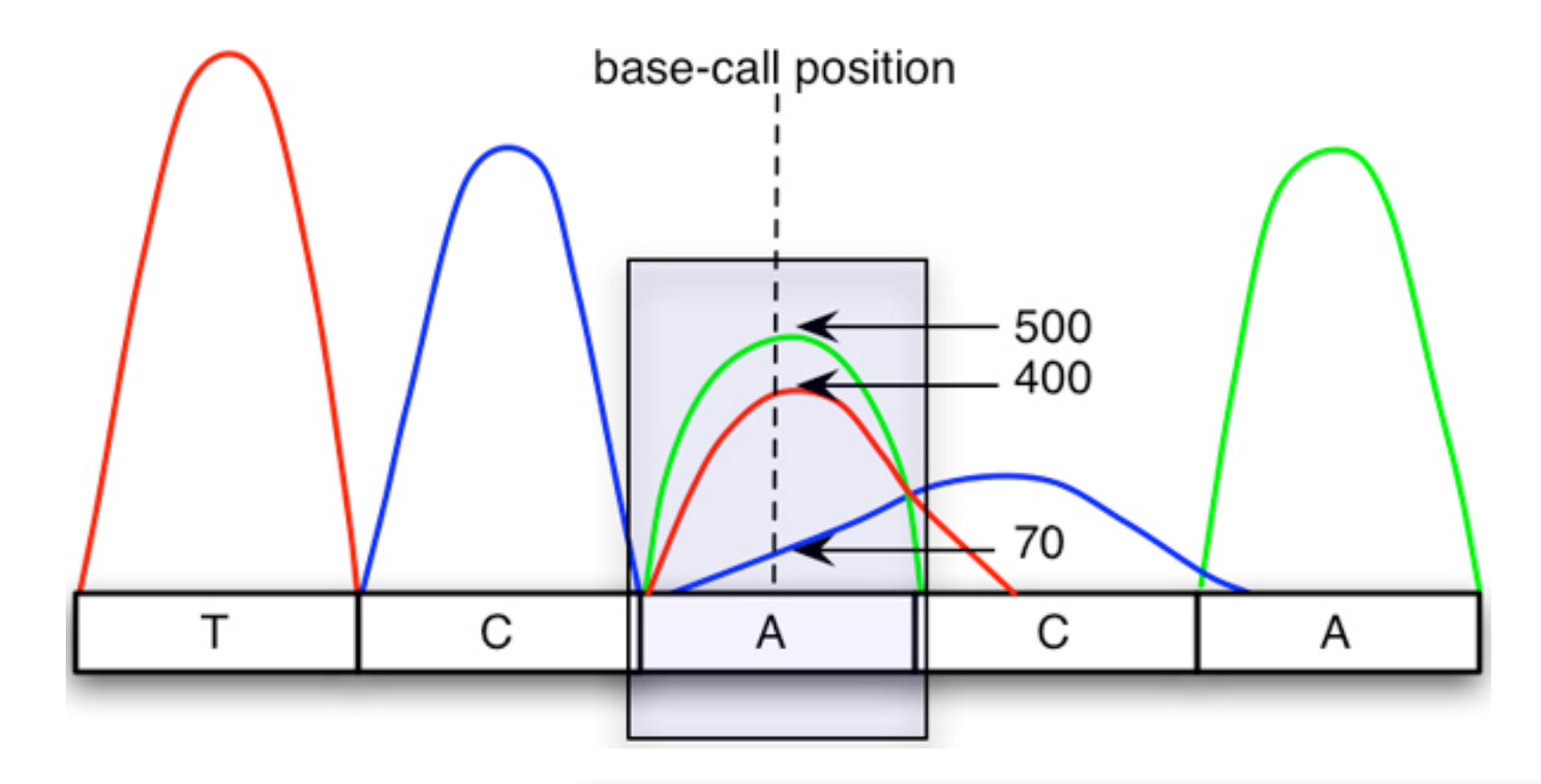

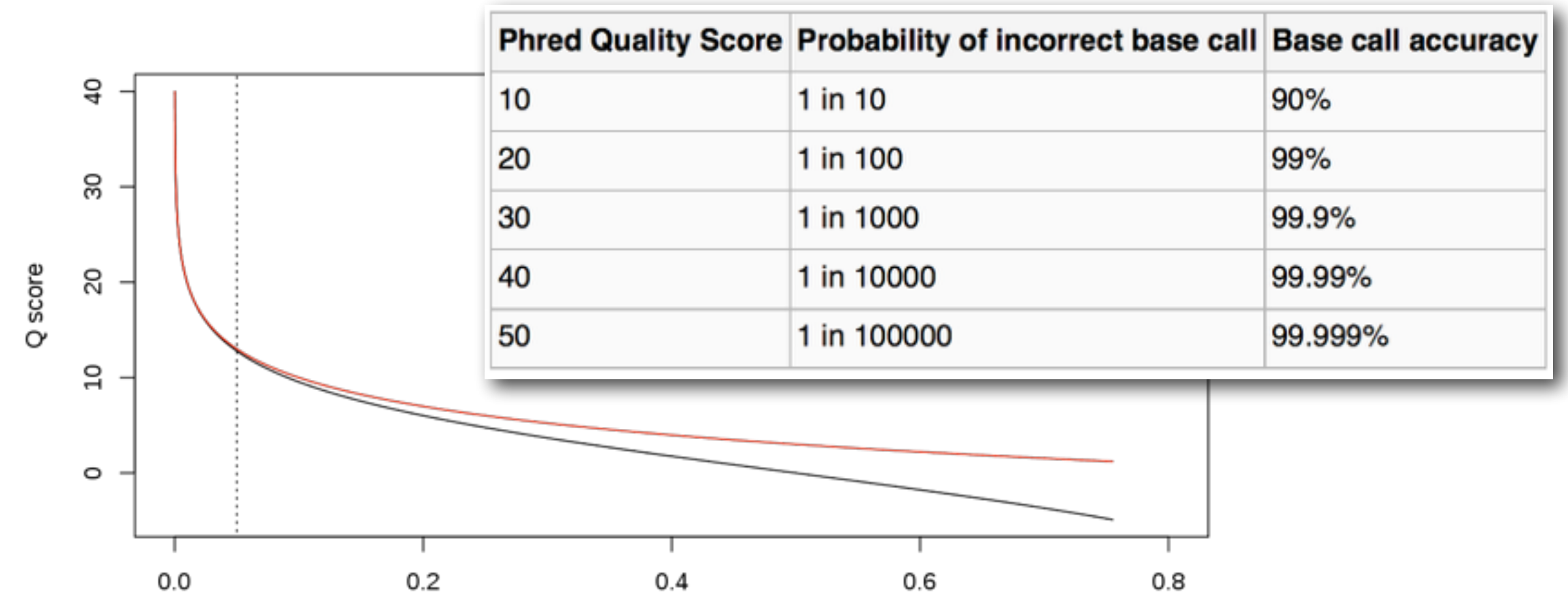

Ngamphiw, et al. doi:10.1186/1471-2105-9-S12-S9 http://en.wikipedia.org/wiki/FASTQ\_format

# The FASTQ File Format

# FASTA

>chromosome7 TTTGTCTGCAGGGGGGACACGTCAAAGTCAAACGCAGGCAAGTTTGTGTTTATGTCCAGTGGATCTTTTGATTTT ACATACTGCAGGGTCAGGAGGATTATCTCCTCTGCAAGGTAACGCCTGCTGTAACCGTTGTTCTTCATCCTTTT CCTAACTGCAGGGCTGTCTTGTCAGGTCTGACAAGACATATGCAGGGCTCAATTTGAGATAATTGCTCAATATA

# FASTQ

@Sequence\_137
TTTGTCTGCAGGGGGGACACGTCAAAGTCAAACGCAGGCAAGTTTGTGTTTATGTCCAGTGGATCTTTTGATTTT
+Sequence\_137
<?@DDDDDHFHHFBB@GGIACFHGGHBGHGCDHBEAHACHI=@CH.=7ACAHHADECDBCC66(6>@C>5@CACCA

@HWI-ST0747:162:C03AJACXX:3:1108:19763:106771 1:N:0:

TTTGTCTGCAGGGGGGACACGTCAAAGTCAAACGCAGGCAAGTTTGTGTTTTATGTCCAGTGGATCTTTTGATTTT +

<?@DDDDDHFHHFBB@GGIACFHGGHBGHGCDHBEAHACHI=@CH.=7ACAHHADECDBCC66(6>@C>5@CACCA

# ASCII Code

| 0  | <nul></nul>                                                                                                    | 32 | <spc></spc> | 64 | @ | 96  | ,           | 128 | Ä | 160 | +      | 192 | ;        | 224 | ±     |
|----|----------------------------------------------------------------------------------------------------|----|-------------|----|---|-----|-------------|-----|---|-----|--------|-----|----------|-----|-------|
| 1  | <soh></soh>                                                                                                    | 33 | I           | 65 | A | 97  | a           | 120 | â | 161 | 0      | 193 | i        | 225 |       |
| 2  | <stx></stx>                                                                                                    | 34 |             | 66 | В | 98  | b           | 130 | c | 162 | ¢      | 194 | -        | 226 |       |
| 3  | <etx></etx>                                                                                                    | 35 | #           | 67 | C | 99  | c           | 131 | É | 163 | £      | 195 |          | 227 | ,<br> |
| 4  | <eot></eot>                                                                                                    | 36 | \$          | 68 | D | 100 | d           | 132 | Ñ | 164 | s<br>s | 196 | f        | 228 | %o    |
| 5  | <enq></enq>                                                                                                    | 37 | %           | 69 | E | 101 | e           | 133 | Ö | 165 | •      | 197 | ≈        | 229 | Â     |
| 6  | <ack></ack>                                                                                                    | 38 | &           | 70 | F | 102 | f           | 134 | Ü | 166 | 1      | 198 | Δ        | 230 | Ê     |
| 7  | <bel></bel>                                                                                                    | 39 |             | 71 | G | 103 | q           | 135 | á | 167 | ß      | 199 | «        | 231 | Á     |
| 8  | <bs></bs>                                                                                                    | 40 | (           | 72 | н | 104 | ĥ           | 136 | à | 168 | ®      | 200 | *        | 232 | Ë     |
| 9  | <tab></tab>                                                                                                    | 41 | )           | 73 | I | 105 | i           | 137 | â | 169 | ©      | 201 |          | 233 | È     |
| 10 | <lf></lf>                                                                                                    | 42 | *           | 74 | J | 106 | j           | 138 | ä | 170 | TM     | 202 |          | 234 | Í     |
| 11 | <vt></vt>                                                                                                    | 43 | +           | 75 | К | 107 | k           | 139 | ã | 171 | ,      | 203 | À        | 235 | Î     |
| 12 | <ff></ff>                                                                                                    | 44 | ,           | 76 | L | 108 | [           | 140 | å | 172 |        | 204 | Ã        | 236 | Ï     |
| 13 | <cr></cr>                                                                                                    | 45 | -           | 77 | М | 109 | m           | 141 | ς | 173 | ≠      | 205 | Õ        | 237 | Ì     |
| 14 | <\$0>                                                                                                    | 46 |             | 78 | N | 110 | n           | 142 | é | 174 | Æ      | 206 | Œ        | 238 | Ó     |
| 15 | <si></si>                                                                                                    | 47 | /           | 79 | 0 | 111 | 0           | 143 | è | 175 | Ø      | 207 | œ        | 239 | Ô     |
| 16 | <dle></dle>                                                                                                    | 48 | 0           | 80 | Ρ | 112 | р           | 144 | ê | 176 | 00     | 208 | -        | 240 | ¢.    |
| 17 | <dc1></dc1>                                                                                                    | 49 | 1           | 81 | Q | 113 | q           | 145 | ë | 177 | ±      | 209 | _        | 241 | Ò     |
| 18 | <dc2></dc2>                                                                                                    | 50 | 2           | 82 | R | 114 | r           | 146 | í | 178 | ≤      | 210 | w        | 242 | Ú     |
| 19 | <dc3></dc3>                                                                                                    | 51 | 3           | 83 | S | 115 | S           | 147 | ì | 179 | ≥      | 211 | н        | 243 | Û     |
| 20 | <dc4></dc4>                                                                                                    | 52 | 4           | 84 | Т | 116 | t           | 148 | î | 180 | ¥      | 212 | `        | 244 | Ù     |
| 21 | <nak></nak>                                                                                                    | 53 | 5           | 85 | U | 117 | u           | 149 | ï | 181 | μ      | 213 | ,        | 245 | 1     |
| 22 | <syn< td=""><td>54</td><td>6</td><td>86</td><td>V</td><td>118</td><td>v</td><td>150</td><td>ñ</td><td>182</td><td>9</td><td>214</td><td>÷</td><td>246</td><td>^</td></syn<> | 54 | 6           | 86 | V | 118 | v           | 150 | ñ | 182 | 9      | 214 | ÷        | 246 | ^     |
| 23 | <etb></etb>                                                                                                    | 55 | 7           | 87 | W | 119 | w           | 151 | ó | 183 | Σ      | 215 | <u> </u> | 247 | ~     |
| 24 | <can></can>                                                                                                    | 56 | 8           | 88 | х | 120 | х           | 152 | ò | 184 | Π      | 216 | ÿ        | 248 | -     |
| 25 | <em></em>                                                                                                    | 57 | 9           | 89 | Y | 121 | У           | 153 | ô | 185 | п      | 217 | Ÿ        | 249 |       |
| 26 | <sub></sub>                                                                                                    | 58 | :           | 90 | Z | 122 | z           | 154 | ö | 186 | ſ      | 218 | /        | 250 |       |
| 27 | <esc></esc>                                                                                                    | 59 | ;           | 91 | [ | 123 | {           | 155 | õ | 187 | а      | 219 | €        | 251 | 0     |
| 28 | <fs></fs>                                                                                                    | 60 | <           | 92 | \ | 124 | 1           | 156 | ú | 188 | 0      | 220 | <        | 252 |       |
| 29 | <gs></gs>                                                                                                    | 61 | =           | 93 | ] | 125 | }           | 157 | ù | 189 | Ω      | 221 | >        | 253 | **    |
| 30 | <rs></rs>                                                                                                    | 62 | >           | 94 | ^ | 126 | ~           | 158 | û | 190 | æ      | 222 | fi       | 254 |       |
| 31 | <us></us>                                                                                                    | 63 | ?           | 95 | _ | 127 | <del></del> | 159 | ü | 191 | ø      | 223 | fl       | 255 | ~     |

8 bits =  $2^8$  combinations = 256

001 0

 $0x2^7 + 1x2^6 + 1x2^5 + 1x2^4 + 1x2^3 + 0x2^2 + 0x2^1 + 1x2^0 = 121 = \mathbf{y}$ 

 $1x10^{2}+2x10^{1}+1x10^{0} = 121 = \mathbf{y}$ 

# The FASTQ File Format, ctd

@HWI-ST0747:162:C03AJACXX:3:1108:19763:106771 1:N:0: TTTGTCTGCAGGGGGGACACGTCAAAGTCAAACGCAGGCAAGTTTGTGTTTTTGTCCAGTGGATCTTTTGATTTT +

<?@DDDDDHFHHFBB@GGIACFHGGHBGHGCDHBEAHACHI=@CH.=7ACAHHADECDBCC66(6>@C>5@CACCA

# Quality Scores

| SSSSSSSSSSSSSSSSSSSSSSSSSSSSSSSSSSSSSSS                                                       |               |          |           |          |     |     |  |  |
|-----------------------------------------------------------------------------------------------|---------------|----------|-----------|----------|-----|-----|--|--|
| •••••••••••••••••••••••••••••••••••••••                                                       |               |          |           |          |     |     |  |  |
| ·····                                                                                         |               |          |           |          |     |     |  |  |
| ••••••••••••••••••••••••••••••••••••••                                                        |               |          |           |          |     |     |  |  |
| LLLLLLLLLLLLLLLLLLLLLLLLLLLLLLLLLLLLLLL                                                       |               |          |           |          |     |     |  |  |
| !"#\$%&'()*+,/0123456789:;<=>?@ABCDEFGHIJKLMNOPORSTUVWXYZ[\]^ `abcdefghijklmnopgrstuvwxyz{ }~ |               |          |           |          |     |     |  |  |
|                                                                                               | Ì             |          |           |          |     |     |  |  |
| 33                                                                                            | 59            | 64       | 73        |          | 104 | 126 |  |  |
|                                                                                               |               |          |           |          |     |     |  |  |
| S - Sanger                                                                                    | Phred+33, ra  | aw reads | typically | (0, 40)  |     |     |  |  |
| X – Solexa                                                                                    | Solexa+64, ra | aw reads | typically | (-5, 40) |     |     |  |  |
| I - Illumina 1.3+                                                                             | Phred+64, ra  | aw reads | typically | (0, 40)  |     |     |  |  |
| J - Illumina 1.5+                                                                             | Phred+64, ra  | aw reads | typically | (3, 40)  |     |     |  |  |
| with 0=unused, 1=unused, 2=Read Segment Quality Control Indicator (bold)                      |               |          |           |          |     |     |  |  |
| (Note: See discussion above).                                                                 |               |          |           |          |     |     |  |  |
| L - Illumina 1.8+                                                                             | Phred+33, ra  | aw reads | typically | (0, 41)  |     |     |  |  |

# **ASCII** values 33 - 73 = 0 - 40

**'F'** = 70 70 - 33 = **37** 

# The FASTQ File Format, ctd

@HWI-ST0747:162:C03AJACXX:3:1108:19763:106771 1:N:0: TTTGTCTGCAGGGGGGACACGTCAAAGTCAAACGCAGGCAAGTTTGTGTTTTTGTCCAGTGGATCTTTTGATTTT +

<?@DDDDDHFHHFBB@GGIACFHGGHBGHGCDHBEAHACHI=@CH.=7ACAHHADECDBCC66(6>@C>5@CACCA

# 70 - 33 = **37**

| Phred Quality Score | Probability of incorrect base call | Base call accuracy |
|---------------------|------------------------------------|--------------------|
| 10                  | 1 in 10                            | 90%                |
| 20                  | 1 in 100                           | 99%                |
| 30                  | 1 in 1000                          | 99.9%              |
| 40                  | 1 in 10000                         | 99.99%             |
| 50                  | 1 in 100000                        | 99.999%            |

Count raw reads:

grep "@" s\_1\_sequence.txt
grep -c "@" s\_1\_sequence.txt

grep -v "@" s\_1\_sequence.txt
grep -v -c "@" s\_1\_sequence.txt

Count reads with barcode:

grep -c "^CGATA" s\_1\_sequence.txt

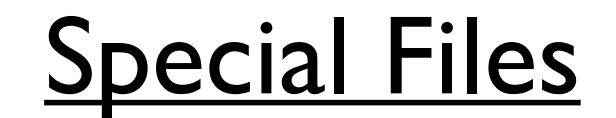

#### STDIN, STDOUT, STDERR

#### The Shell's Killer App: Pipes

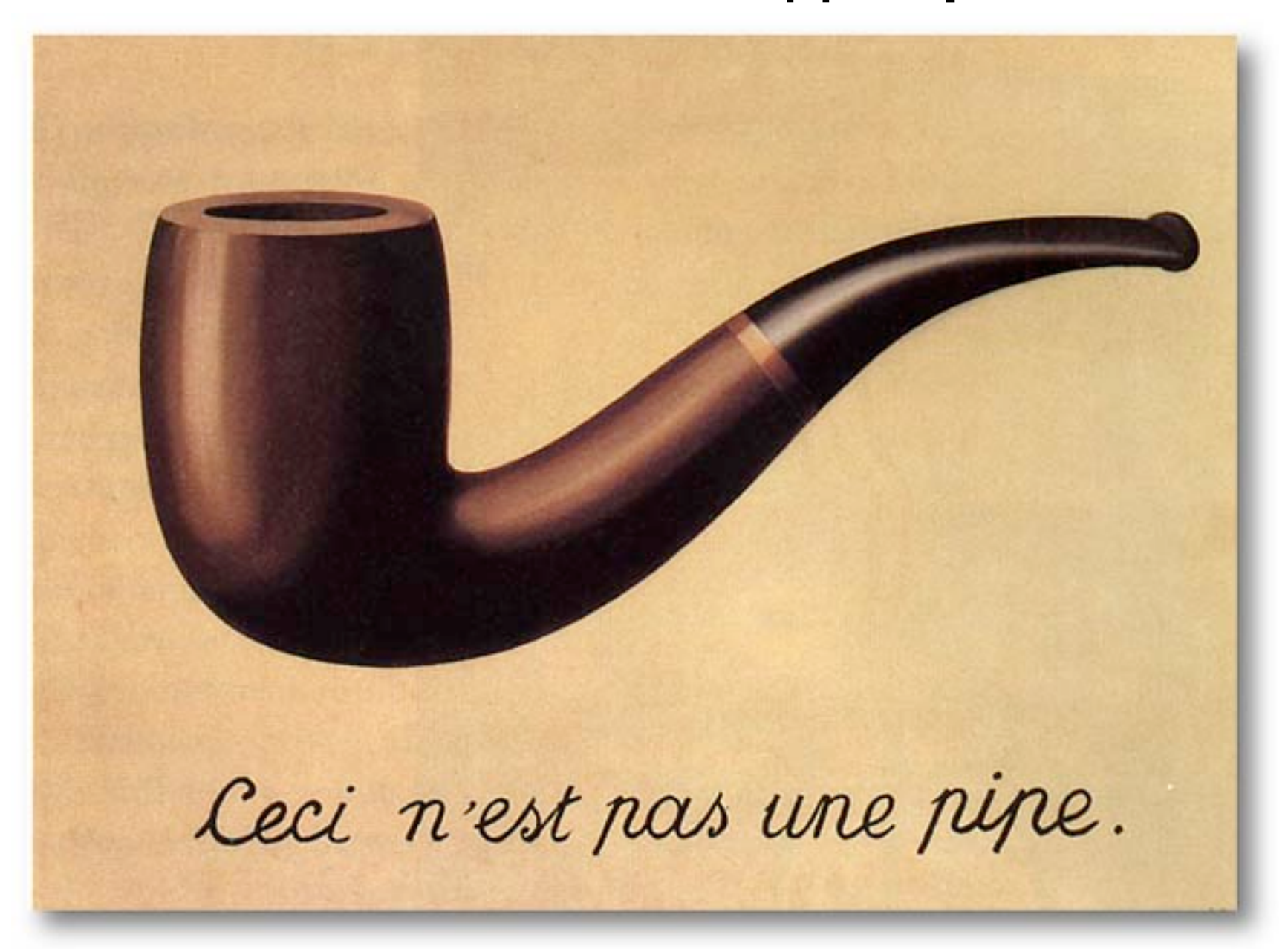

#### The Shell's Killer App: Pipes, ctd.

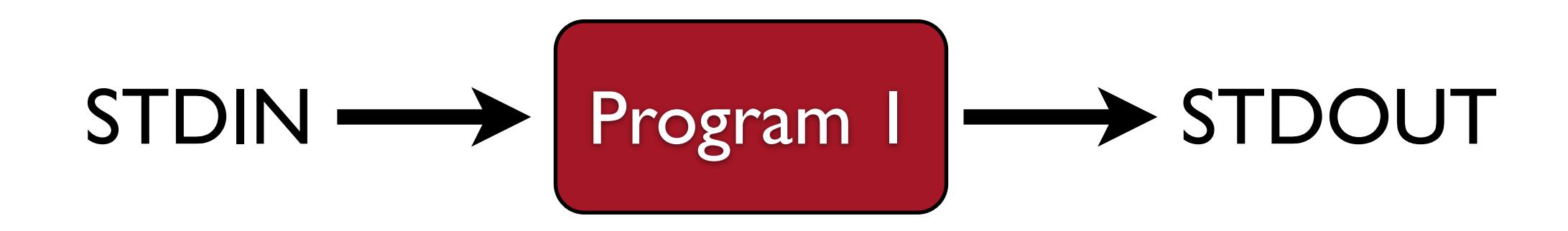

The Shell's Killer App: Pipes, ctd.

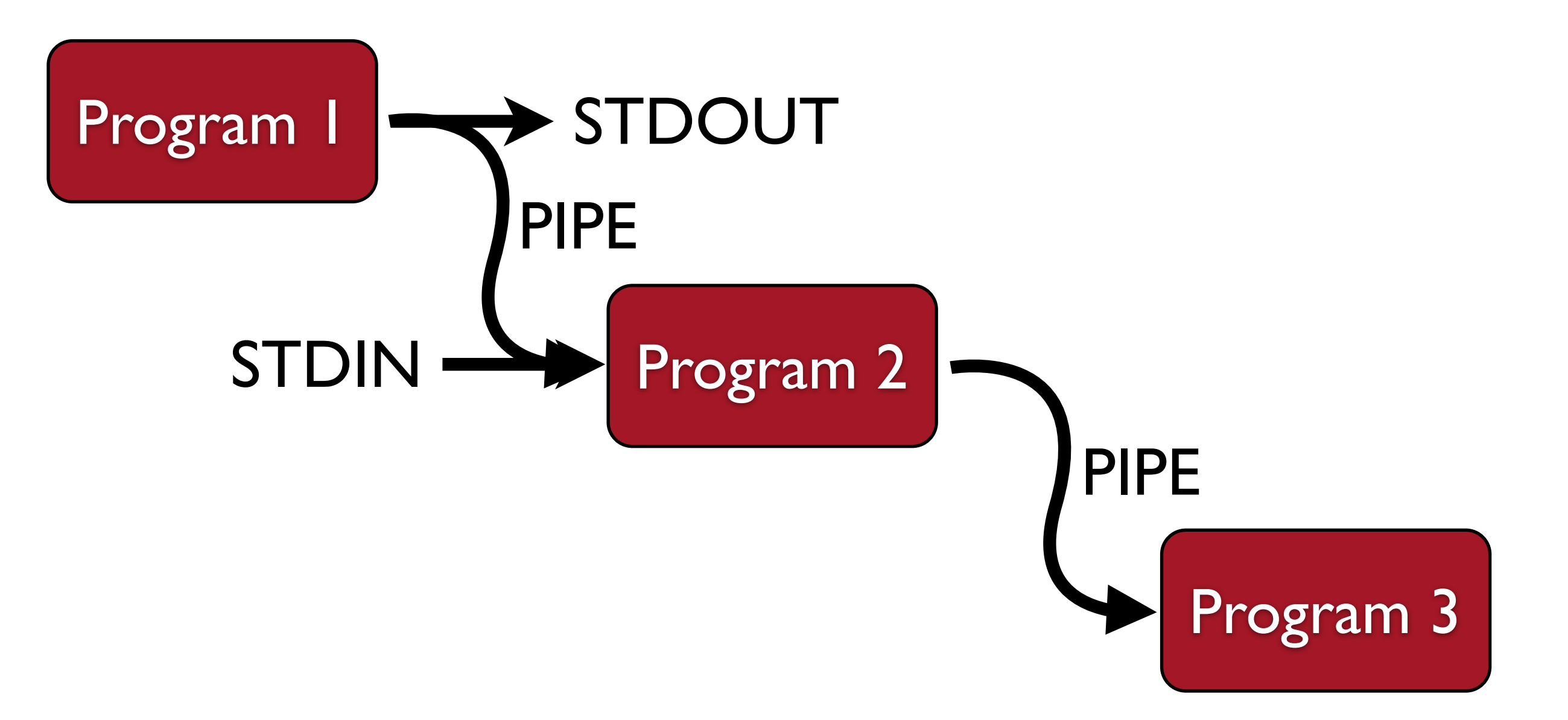

So what is the purpose of the program **cat**?

#### cut

#### cut -f 10 batch\_1.genotypes\_1.loc

#### cut, capture the output

cut -f 1-10 batch 1.genotypes 1.loc > genos

#### cut, pipe the output to grep

cut -f 2 <u>batch 1.genotypes 1.loc</u> | grep -c "nnxnp"

cut -f 1-10,15,17 batch 1.genotypes 1.loc | grep "nnxnp" > genos2

#### Examine a marker, translating the output

cat <u>batch 1.genotypes 1.loc</u> | tr " "," | grep "^96053"

#### s\_l\_sequence.txt.gz Decompress the file

- Count the number of raw reads (250,000) Ι.
- Count the number of reads with barcode CGATA 2. (19,501)
- gunzip

ls

- 3. Capture all FASTQ records for ACCAT into a file called sample 01.fq (you should get 18352 records, 73408 lines)
- 4. Determine the count of all barcodes in the file
- 286 CTAGT 7900 TCAGA 10659 ACTGC 10931 TGACC 11536 GAGAT 11871 CTGAA 14409 CGGCG 14508 TGGTT 18226 GAAGC 18352 ACCAT 18375 TCGAG 19501 CGATA 23012 AATTT 26336 GCATT 31136 CTAGG I. Use **head** when building a command, **cat** once the command is working Look at the **-n** option for the **head** command, the **-I** option for **wc** 2. The "^" character means "must occur at beginning of line" in a grep search >3.
  - 4. Look at the grep options: -c, -v, -A, -B
  - Read the man pages for **sort** and **unig** to learn how to combine them
- man more cat WC head cut grep sort uniq

#### **Problem Set #I**

Danger Is. #04 vs Middleton Is. #16 Fst

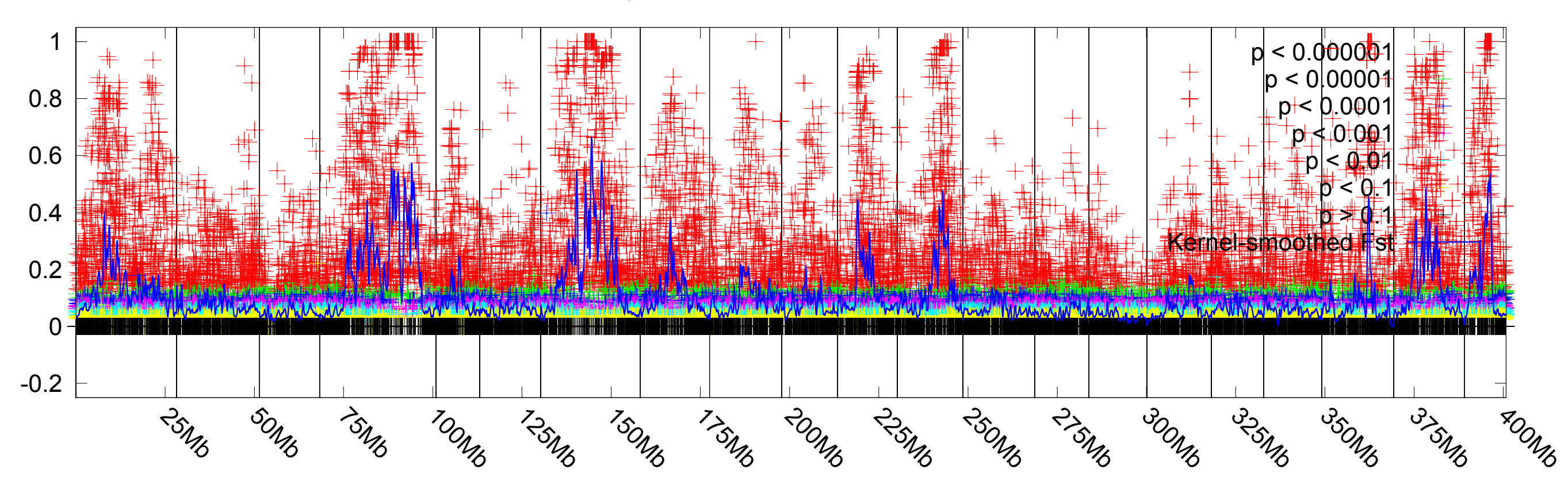

| #  | Batch ID | Locus | ID | Pop 1 ID | Pop 2 ID | Chr | BP Colum  | n Overall P   | i Fst 🛛 Fisher's P | Odds Ratio |
|----|----------|-------|----|----------|----------|-----|-----------|---------------|--------------------|------------|
| 2  | 7894     | 2     | 3  | groupI   | 11832    | 19  | 0.428182  | -0.0076252913 | 0.191294           | 0.687192   |
| 2  | 7896     | 2     | 3  | groupI   | 11900    | 83  | 0.328622  | 0.1775694587  | 4.35747e-08        | 5.44667    |
| 2  | 9611     | 2     | 3  | groupI   | 49756    | 48  | 0.090426  | -0.1127451906 | 0.00109115         | 0.0898072  |
| 2  | 9611     | 2     | 3  | groupI   | 49765    | 57  | 0.0132887 | -0.1522407447 | 0.518395           | 0.493113   |
| 2  | 9611     | 2     | 3  | groupI   | 49766    | 58  | 0.0133776 | -0.1563725438 | 0.520033           | 0.501401   |
| •• | •        |       |    |          |          |     |           |               |                    |            |
| 2  | 7083     | 2     | 3  | groupIX  | 20172984 | 57  | 0.0480227 | -0.1249752728 | 0.0230205          | 0.152263   |
| 2  | 7083     | 2     | 3  | groupIX  | 20173004 | 77  | 0.0181808 | -0.1405892833 | 0.27288            | 0.355556   |
| 2  | 7083     | 2     | 3  | groupIX  | 20173016 | 89  | 0.0424072 | -0.1243625038 | 0.0442229          | 0.17037    |
| 2  | 7083     | 2     | 3  | groupIX  | 20173018 | 91  | 0.148072  | 0.2305903127  | 2.24832e-07        | 13.2936    |
| 2  | 7084     | 2     | 3  | groupIX  | 20172960 | 29  | 0.388239  | -0.0102170169 | 0.307185           | 0.758001   |
| 2  | 7084     | 2     | 3  | groupIX  | 20172995 | 64  | 0.368259  | -0.0130602425 | 0.233889           | 0.70084    |
| 2  | 7084     | 2     | 3  | groupIX  | 20173013 | 82  | 0.0121578 | -0.1359057575 | 0.51309            | 0.46472    |